Canon PIXMA TS5300 series

**Getting Started** 

คำแนะนำเริ่มตัน

Mari Memulai

Hướng dẫn bắt đầu

入門指南

입문 가이드

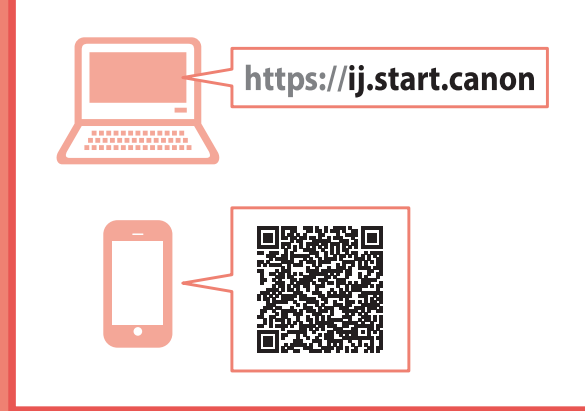

Read **Safety and Important Information** (addendum) first.

โปรดอ่าน **ข้อมูลความปลอดภัยและสำคัญ** (ในภาค ผนวก) ก่อน

Baca **Keamanan dan Informasi Penting** (lampiran) terlebih dahulu.

Trước tiên đọc **Thông tin an toàn và quan trọng** (phụ lục).

請首先閱讀「安全與重要資訊」(附錄)。

안전 및 중요 정보(부록)를 먼저 읽으십시오.

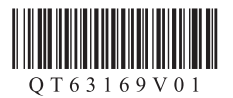

|  | Installing the Printerpage 1                                  |
|--|---------------------------------------------------------------|
|  | การดิดตั้งเครื่องพิมพ์หน้า 1                                  |
|  | Memasang Pencetakhalaman 1                                    |
|  | Cài đặt máy intrang 1                                         |
|  | 安裝印表機                                                         |
|  | 프린터 설치하기1페이지                                                  |
|  |                                                               |
|  | Connecting to a Computer, Smartphone or Tabletpage 4          |
|  | การเชื่อมต่อกับคอมพิวเตอร์ สมาร์ทโฟน หรือแท็บเล็ตหน้า 4       |
|  | Menghubungkan ke Komputer, Ponsel Pintar atau Tablethalaman 4 |
|  | Kết nối với máy tính, smartphone hoặc máy tính bảngtrang 4    |
|  | 連接至電腦、智慧型手機或平板第4頁                                             |

Holding the Printer

#### การถือเครื่องพิมพ์

Memegang Pencetak

Giữ máy in

握持印表機

프린터 들기

Instructional Videos

วิดีโอแนะนำวิธีใช้

Video hướng dẫn

Video Instruksi

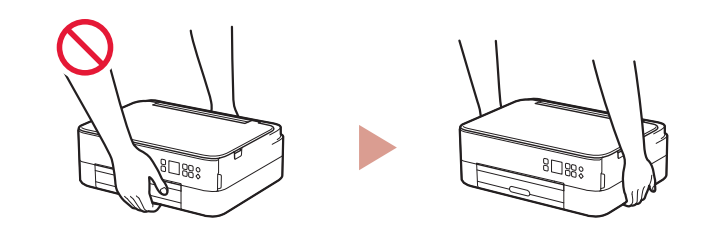

컴퓨터, 스마트폰 또는 태블릿에 연결하기.......4페이지

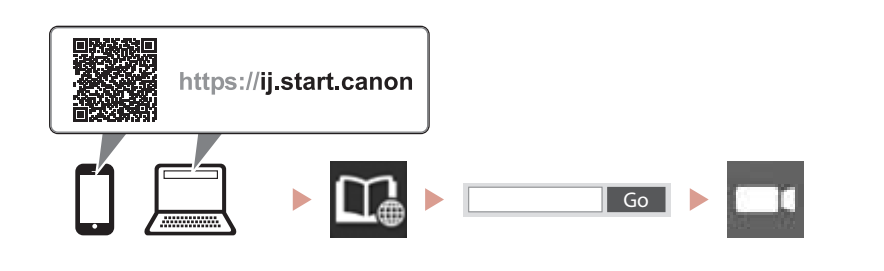

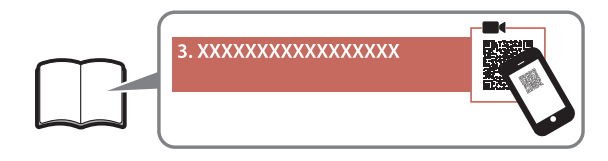

사용 설명 동영상

說明視訊

## Setting Up the Printer

### 1. Box Contents

#### • FINE cartridges

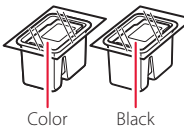

- Power cord
- Setup CD-ROM for Windows
- Safety and Important Information
- Getting Started (this manual)

#### 2. Removing Packing Materials

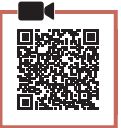

- 1 Remove and dispose of any packing materials and orange tape.
- 2 Open the scanning unit / cover, remove and dispose of the orange tape and protective material inside.

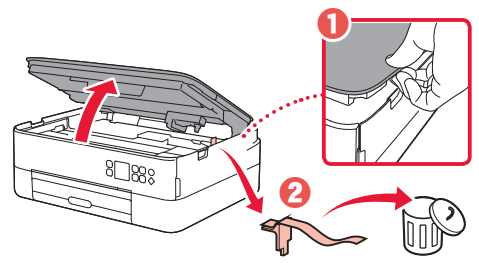

#### 3 Close the scanning unit / cover.

• Open the scanning unit / cover fully and then close it.

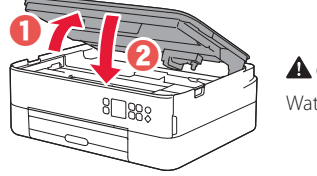

A Caution Watch your fingers.

#### 3. Turning on the Printer

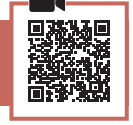

1 Connect the power cord.

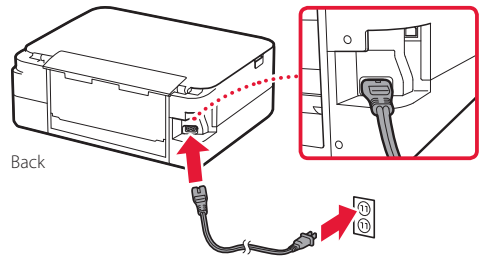

#### Important

At this time, do not connect any other cables.

2 Press the **ON** button.

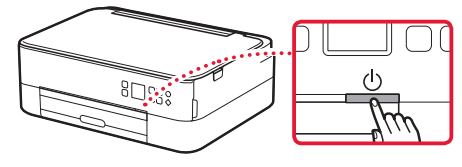

3 Use the ▲, ▼ and OK buttons to select a language.

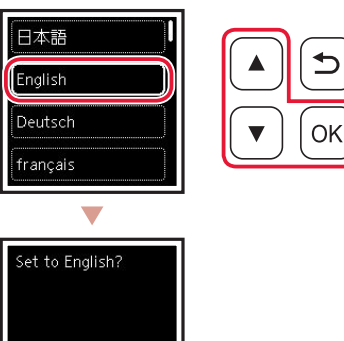

4 Press the **OK** button.

Cancel

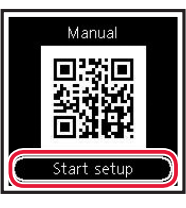

#### Important

Scan the QR code for a video tutorial of the setup procedure.

5 Use the ▲ and ▼ buttons to check the onscreen content, and then press the **OK** button.

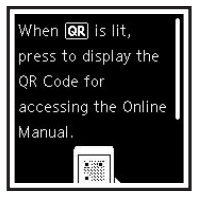

## Setting Up the Printer

### 4. Installing the FINE Cartridges

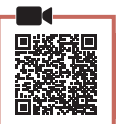

#### 1 Open the scanning unit / cover.

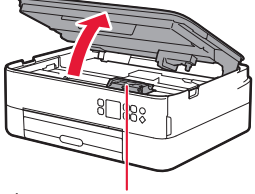

#### A Caution

Do not touch the FINE cartridge holder until it stops moving.

2 Pinch and open the ink cartridge locking cover on the left-hand side.

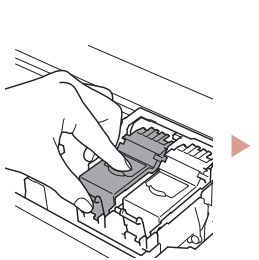

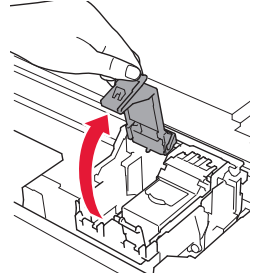

3 Remove the Color FINE cartridge from the container and remove the protective tape.

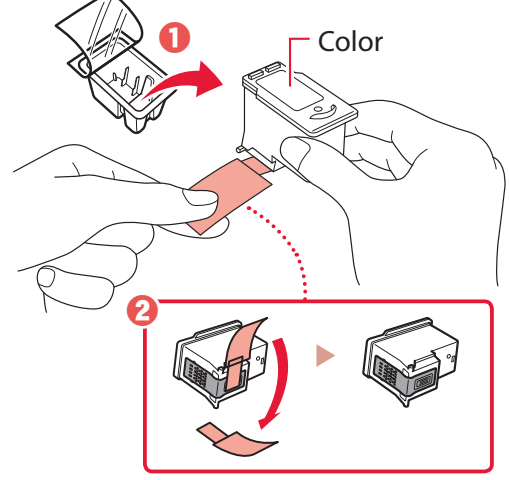

#### Important

- Do not touch the ink on the protective tape. It could stain your hands or surrounding objects.
- Do not touch the areas shown in the figure. Otherwise, the printer may not print correctly.

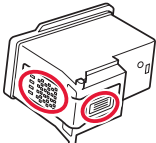

4 Set the Color FINE cartridge in the FINE cartridge holder.

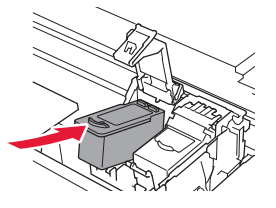

Do not bump the FINE cartridge. Doing so may cause a malfunction.

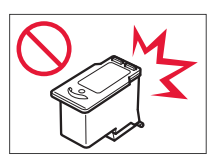

5 Push down the ink cartridge locking cover firmly until it snaps into place to close it completely.

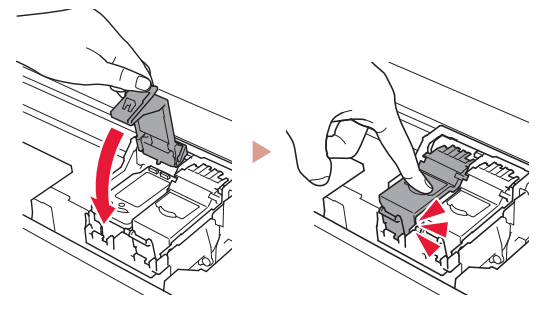

6 Repeat steps 2 to 5 and install the Black FINE cartridge as well, on the right-hand side.

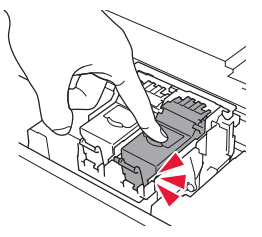

- 7 Close the scanning unit / cover.
  - The printer will start initializing.

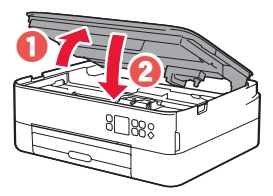

A Caution Watch your fingers.

#### 5. Loading Paper

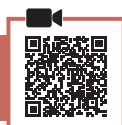

#### Press the **OK** button.

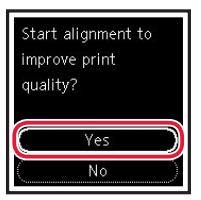

2 Remove the cassette from the printer and remove the cassette cover.

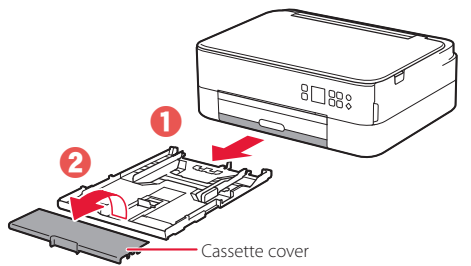

#### 3 Slide apart the paper guides.

• Slide the right paper guide to the right edge. Align the front paper guide with the Letter or A4 mark.

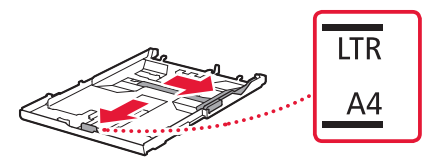

#### 4 Load paper.

- Load 2 or more sheets of Letter or A4 sized plain paper with the print side facing down.
- Place the paper against the front paper guide, and align the right paper guide to the width of the paper.

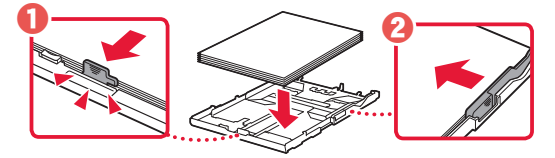

5 Attach the cassette cover and replace the cassette.

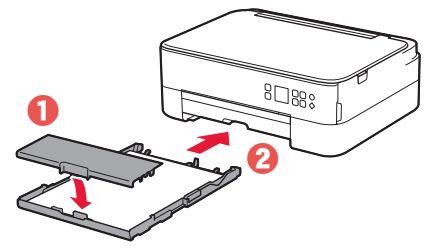

• Look at it from the side to confirm it looks like the diagram.

rm C

6 Pull out the paper output tray.

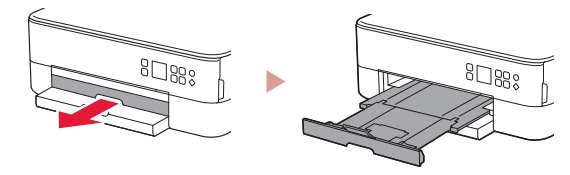

#### 7 Press the **OK** button.

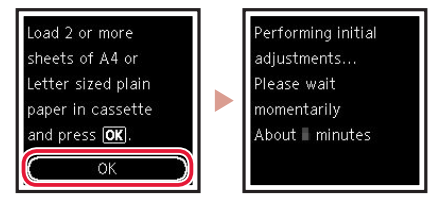

8 Press the **OK** button.

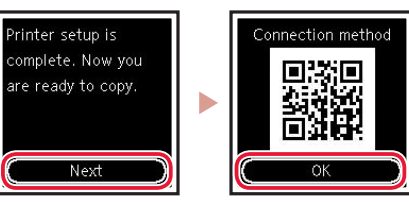

#### Important

Scan the QR code for a video tutorial of the setup procedure.

9 Check that the following screen appears.

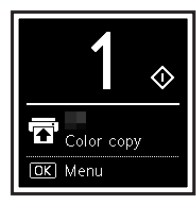

If you will use the printer without connecting any other devices, setup is now complete.

## Setting Up the Printer

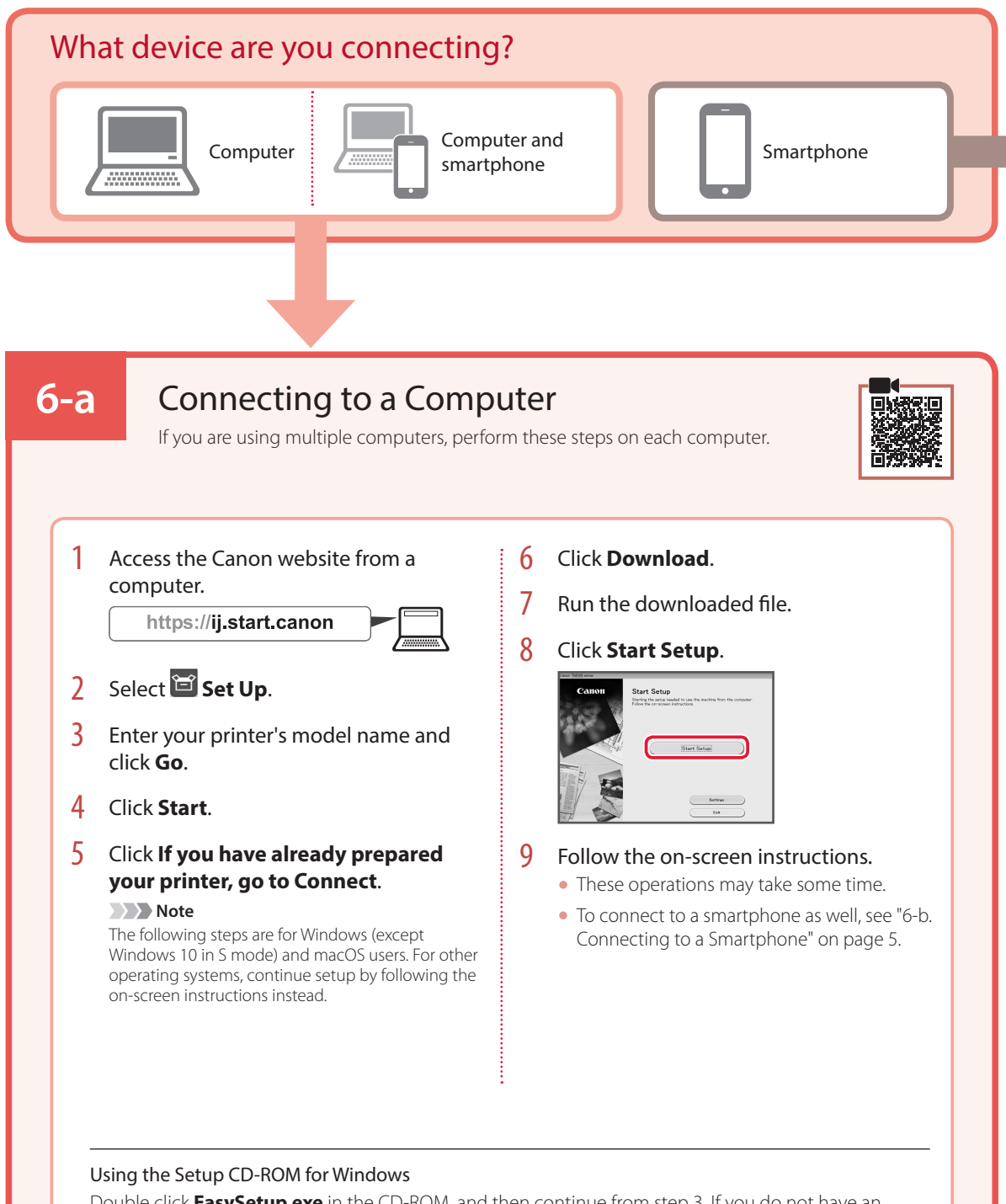

Double click **EasySetup.exe** in the CD-ROM, and then continue from step 3. If you do not have an internet connection, open the **win** folder in the CD-ROM and double click **SETUP.exe**. This will install the printer driver.

### 6-b

### Connecting to a Smartphone

If you are using multiple smartphones, perform these steps on each smartphone.

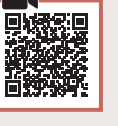

#### Prepare the following before starting.

- 1 Enable the Wi-Fi setting on your smartphone.
- Onnect your smartphone to the wireless router (if you have a wireless router).
- Refer to your smartphone and wireless router manuals for more details.
- 1 Install the "Canon PRINT Inkjet/SELPHY" app on your smartphone.
  - Scan the QR code shown on the right to access the Canon website, and then download the app.

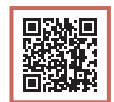

#### 2 Open the installed app.

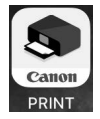

3 Follow the on-screen instructions in the app to add your printer.

Once you have added your printer, you can print from your smartphone. To print photos, see "Loading Photo Paper" on page 6.

## **Loading Photo Paper**

Photo paper can only be loaded in the rear tray.

1 Open the rear tray cover and extend the paper support.

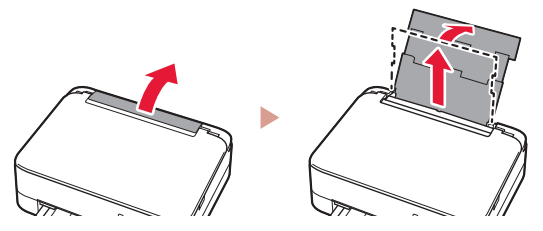

2 Open the feed slot cover and slide the righthand side paper guide to the far right.

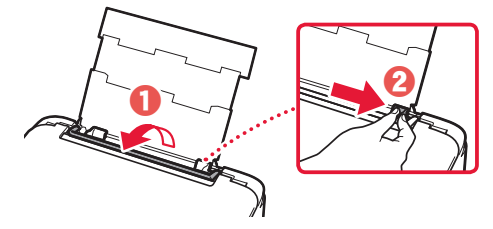

3 Load several sheets of photo paper with the print side facing up and slide the side paper guide against the edge of the paper stack.

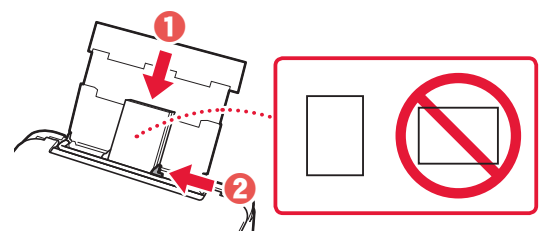

#### 4 Close the feed slot cover.

• Follow the on-screen instructions to set information for the loaded paper.

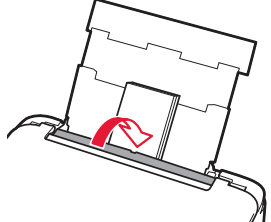

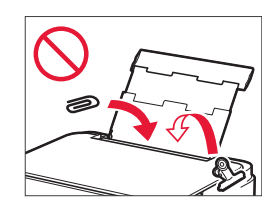

## Copying

- 1 Turn on the printer.
- 2 Load Letter or A4 sized plain paper.
- 3 Open the document cover and place the document face down on the platen. Align the document with the alignment mark ( ↘).

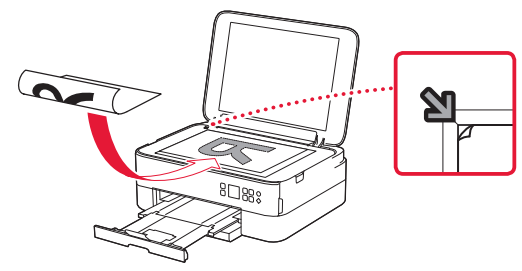

- 4 Close the document cover.
- 5 Press the **OK** button.
- 6 Select **Copy settings**, and then press the **OK** button.
- 7 Specify print settings using the ▲, ▼ and OK buttons.

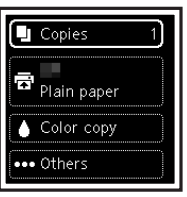

8 Press the **Start** button.

## การตั้งค่าเครื่องพิมพ์

### 1. สิ่งที่อยู่ภายในกล่อง

#### ดาร์ทริด FINF

#### ● สายไฟ

- Setup CD-ROM สำหรับ Windows
- ข้อมูลความปลอดภัยและสำคัญ
- คำแนะนำเริ่มตัน (คู่มือนี้)

### 2. การเอาวัสดุห่อหุ้มออก

สีดำ

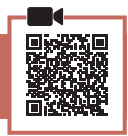

- 1 เอาวัสดุห่อหุ้มและเทปสีส้มออกแล้วทิ้งไป
- 2 เปิดหน่วยการสแกน/ฝ่าครอบ เอาเทปสีส้มและ วัตถป้องกันที่อย่ภายในออกแล้วทิ้งไป

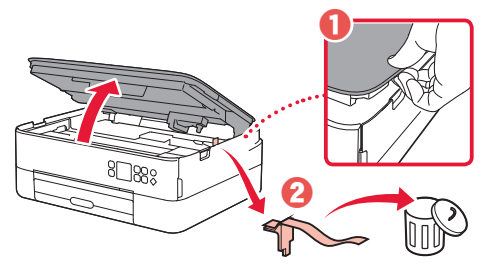

3 ปิดหน่วยการสแกน/ฝาครอบ เปิดหน่วยการสแกน/ฝาครอบจนสุด จากนั้นปิดลง

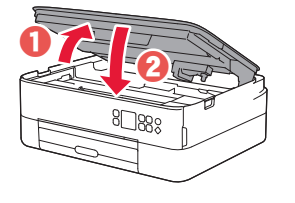

🛕 ข้อควรระวัง โปรดระวังนิ้วของคุณ

3. การเปิดเครื่องพิมพ์

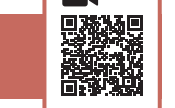

เชื่อมต่อสายไฟ 1

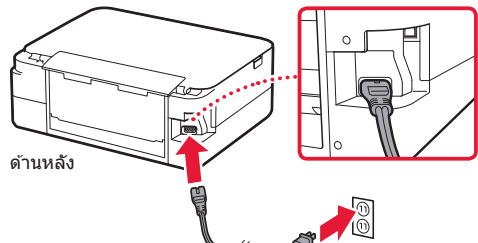

🔊 🔊 ข้อสำคัญ ้อย่าเชื่อมต่อสายเคเบิลอื่นๆ ในขณะนี้

2 กดปุ่ม **พลังงาน** 

日本語

English Deutsch

français

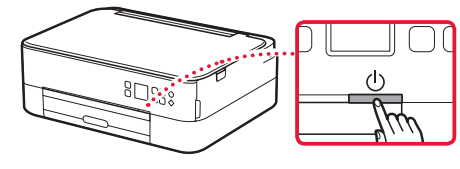

3 ใช้ปุ่ม ▲, ▼ และ OK เพื่อเลือกภาษา

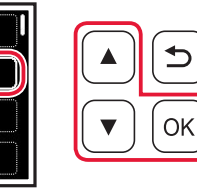

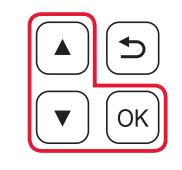

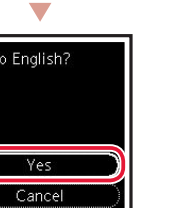

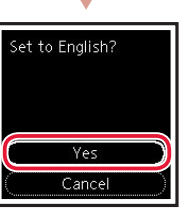

#### 4 กดป่ม **OK**

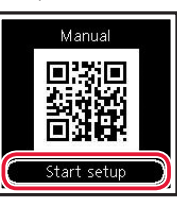

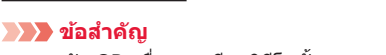

สแกนรหัส QR เพื่อดูบทเรียนวิดีโอขั้นตอนการตั้งค่า

ใช้ปุ่ม 🔺 และ 🔻 เพื่อตรวจสอบเนื้อหาบนหน้าจอ 5 จาก<sup>่</sup>นั้นกดป่ม **OK** 

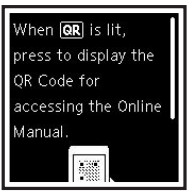

## การตั้งค่าเครื่องพิมพ์

### 4. การติดตั้งคาร์ทริด FINE

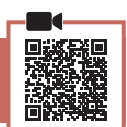

#### 1 เปิดหน่วยการสแกน/ฝาครอบ

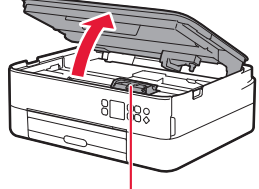

#### 🛦 ข้อควรระวัง

อย่าสัมผัสด้วยึดคาร์ทริด FINE จนกว่าจะหยุดนิ่ง

2 บีบและเปิดฝาครอบล็อกคาร์ทริดหมึกทางด้านซ้าย มือ

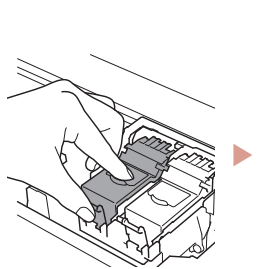

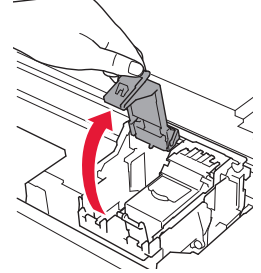

3 เอาคาร์ทริด FINE สีออกจากภาชนะบรรจุและเอา เทปป้องกันออก

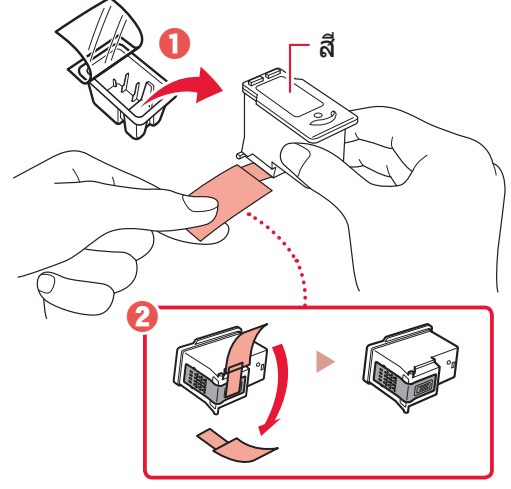

#### 🔊 ข้อสำคัญ

- อย่าสัมผัสหมี้กับนเทปป้องกัน หมึกอาจเปื้อนมือหรือวัตถุที่
   อยู่รอบๆ
- อย่ำสัมผัสบริเวณที่แสดงในรูป มิฉะนั้น เครื่องพิมพ์อาจไม่สามารถพิมพ์ได้อย่าง ถูกต้อง

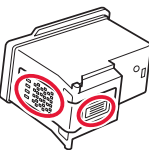

4 ติดตั้งคาร์ทริด FINE สีในตัวยึดคาร์ทริด FINE

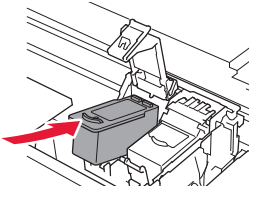

#### 🔊 🔊 ข้อสำคัญ

อย่ากระแทกคาร์ทริด FINE การทำ เช่นนั้นอาจทำให้เกิดการทำงานผิด ปกติ

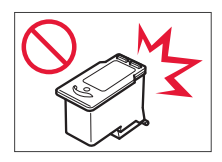

5 กดฝาครอบล็อกคาร์ทริดหมึกลงให้แน่นจนกระทั่ง ล็อคเข้าที่เพื่อให้ปิดอย่างสมบูรณ์

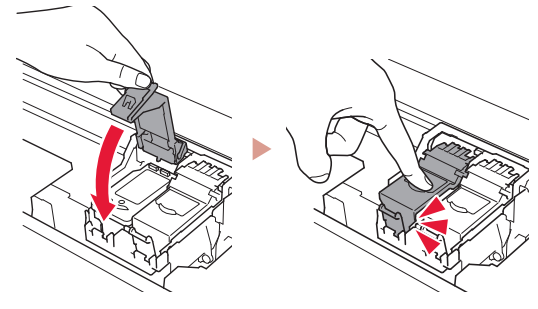

6 ทำซ้ำขั้นตอนที่ 2 ถึง 5 และติดตั้งคาร์ทริด FINE สีดำทางด้านขวามือ

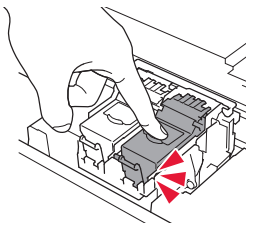

7 ปิดหน่วยการสแกน/ฝาครอบ
 เครื่องพิมพ์เริ่มการเตรียมใช้งาน

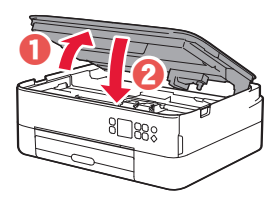

### 5. การป้อนกระดาษ

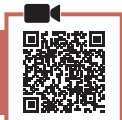

#### 1 กดปุ่ม **OK**

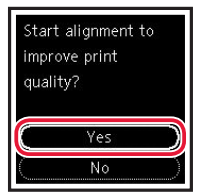

2 เอากลักกระดาษออกจากเครื่องพิมพ์และนำ ฝาครอบกลักกระดาษออก

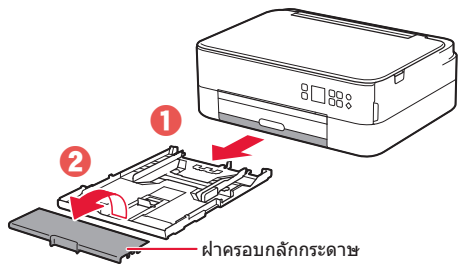

#### 3 เลื่อนแถบกำหนดแนวกระดาษแยกออกจากกัน

 เลื่อนแถบกำหนดแนวกระดาษไปทางขอบด้านขวา จัดแถบกำหนดแนวกระดาษด้านหน้าให้ตรงกับ เครื่องหมาย Letter หรือ A4

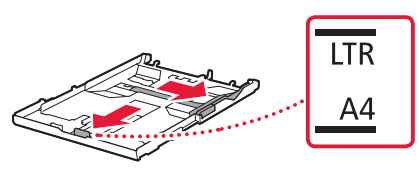

#### 4 ป้อนกระดาษ

- ป้อนกระดาษธรรมดาขนาด Letter หรือ A4 2 แผ่น หรือมากกว่าโดยให้ด้านที่พิมพ์คว่ำหน้าลง
- วางกระดาษต่อจากแถบกำหนดแนวกระดาษด้านหน้า และจัดแถบกำหนดแนวกระดาษด้านขวาให้กว้าง เท่ากับกระดาษ

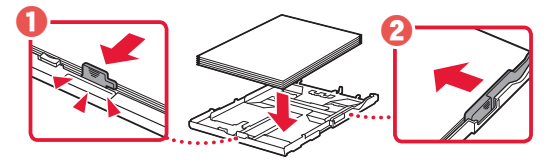

5 ติดฝาครอบกลักกระดาษและใส่กลักกระดาษกลับไป

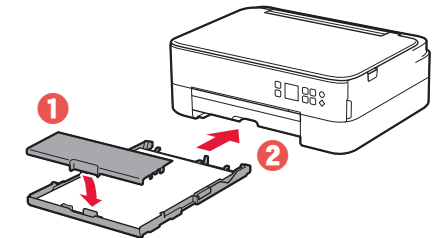

 ดูที่กลักกระดาษจากทางด้านข้าง เพื่อให้แน่ใจว่ามีลักษณะเหมือน กับในรูปภาพ

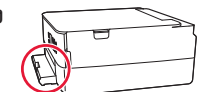

# มาษาไทย

#### 6 ดึงเทรย์ออกกระดาษออกมา

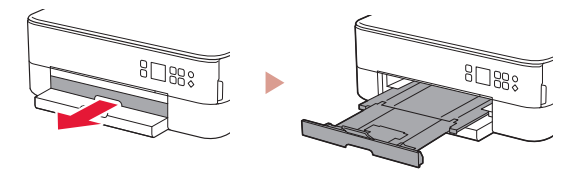

### 7 กดปุ่ม **OK**

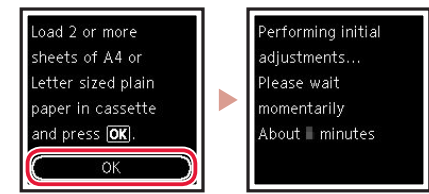

8 กดปุ่ม OK

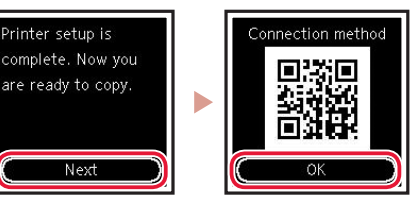

#### ข้อสำคัญ สแกนรหัส QR เพื่อดูบทเรียนวิดีโอขั้นตอนการตั้งค่า

9 ตรวจสอบว่าหน้าจอต่อไปนี้ปรากฏขึ้น

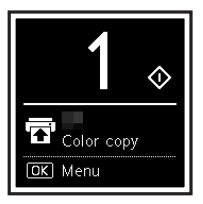

หากคุณจะใช้งานเครื่องพิมพ์โดยไม่เชื่อมต่ออุปกรณ์อื่น ใดๆ การตั้งค่าเสร็จสมบูรณ์แล้ว

## การตั้งค่าเครื่องพิมพ์

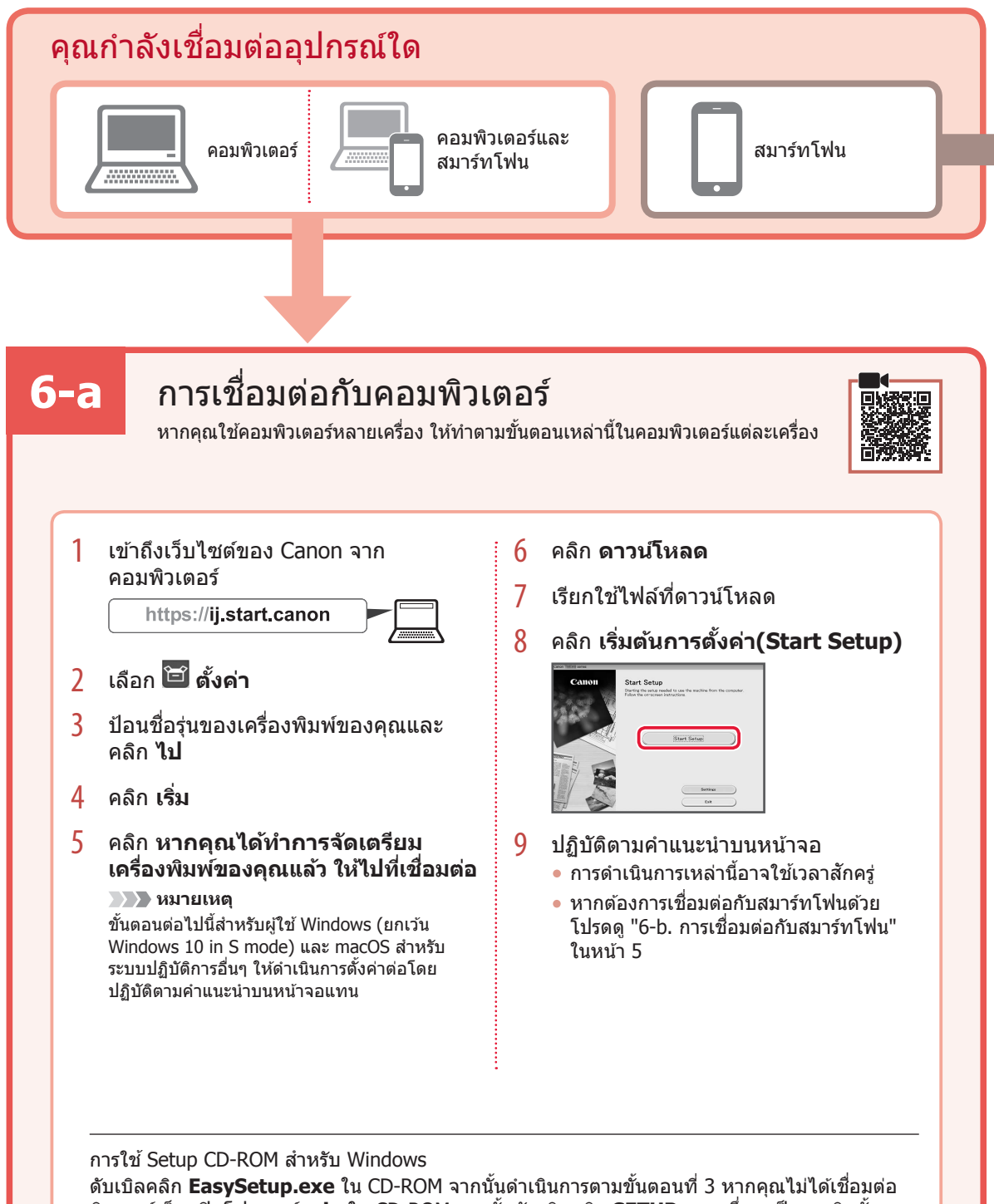

้ดับเบิลคลิก **EasySetup.exe** ใน CD-ROM จากนั้นดำเนินการตามขั้นตอนที่ 3 หากคุณไม่ได้เชื่อมต อินเทอร์เน็ต เปิดโฟลเดอร์ **win** ใน CD-ROM จากนั้นดับเบิลคลิก **SETUP.exe** ซึ่งจะเป็นการดิดตั้ง ไดรเวอร์เครื่องพิมพ์

## 6-b

## การเชื่อมต่อกับสมาร์ทโฟน

หากคุณใช้สมาร์ทโฟนหลายเครื่อง ให้ทำตามขั้นดอนเหล่านี้ในสมาร์ทโฟนแต่ละเครื่อง

เตรียมการต่อไปนี้ก่อนที่จะเริ่มตัน

- 🕕 เปิดใช้งานการตั้งค่า Wi-Fi ในสมาร์ทโฟนของคุณ
- 😢 เชื่อมต่อสมาร์ทโฟนของคุณกับเราเตอร์แบบไร้สาย (หากคุณมีเราเตอร์แบบไร้สาย)
- โปรดดูรายละเอียดเพิ่มเติมจากคู่มือสมาร์ทโฟนและเราเตอร์แบบไร้สายของคุณ
- 1 ดิดดั้งแอพ "Canon PRINT Inkjet/SELPHY" ในสมาร์ทโฟนของคุณ
   สแกนรหัส QR ที่แสดงอยู่ทางด้านขวาเพื่อเข้าถึงเว็บไซต์ของ Canon จากนั้น ดาวน์โหลดแอพ

#### 2 เปิดแอพที่ติดตั้ง

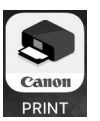

3 ปฏิบัติตามคำแนะนำบนหน้าจอในแอพเพื่อเพิ่มเครื่องพิมพ์ของคุณ

เมื่อคุณเพิ่มเครื่องพิมพ์ของคุณแล้ว คุณสามารถพิมพ์จากสมาร์ทโฟนของคุณได้ หากต้องการพิมพ์รูปถ่าย โปรดดู "การป้อนกระดาษรูปถ่าย" ในหน้า 6

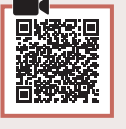

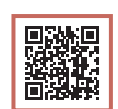

## การป้อนกระดาษรูปถ่าย

กระดาษพิมพ์รูปถ่ายสามารถป้อนได้เฉพาะในเทรย์ด้านหลัง

1 เปิดฝาครอบเทรย์ด้านหลัง และดึงฐานรองกระดาษ ออกมา

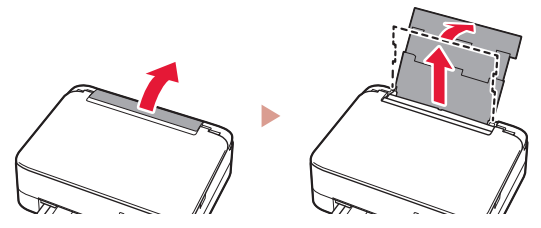

2 เปิดฝาครอบช่องป้อนกระดาษ และเลื่อนด้านขวามือ ของแถบกำหนดแนวกระดาษออกไปทางด้านขวา

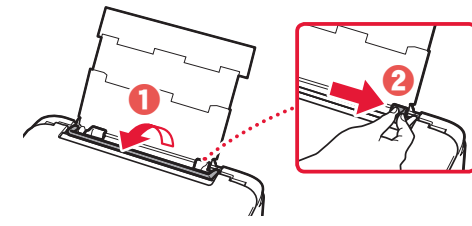

3 ป้อนกระดาษรูปถ่ายหลายแผ่นโดยให้ด้านที่จะ พิมพ์หงายขึ้น และเลื่อนด้านข้างแถบกำหนดแนว กระดาษมาให้ติดกับขอบของปิกกระดาษ

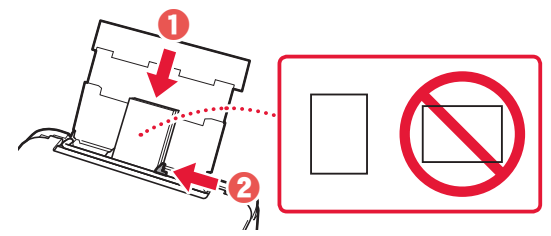

ปิดฝาครอบช่องป้อนกระดาษ

 ปฏิบัติตามคำแนะนำบนหน้าจอเพื่อตั้งค่าข้อมูลสำหรับ
 กระดาษที่ป้อน

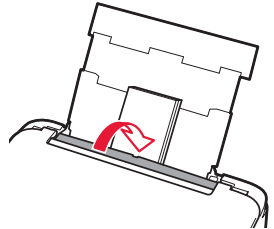

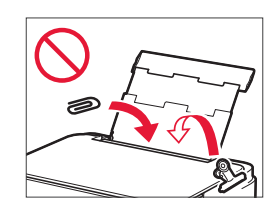

## การทำสำเนา

- 1 เปิดเครื่องพิมพ์
- 2 ป้อนกระดาษธรรมดาขนาด Letter หรือ A4

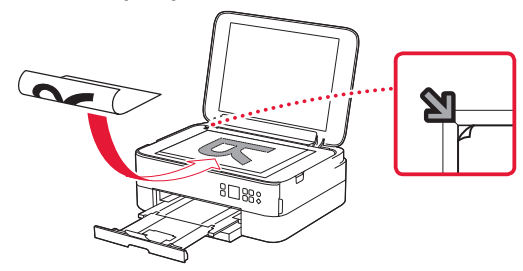

- 4 ปิดฝาครอบเอกสาร
- 5 กดปุ่ม **OK**

4

- 6 เลือก การตั้งค่าการทำสำเนา(Copy settings) จากนั้นกดปุ่ม OK
- 7 กำหนดการตั้งค่าการพิมพ์โดยใช้ ▲, ▼ และปุ่ม OK

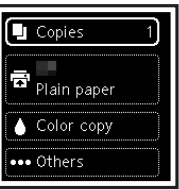

8 กดปุ่ม เริ่ม

## Mengeset Pencetak

### 1. Isi Kemasan

#### Kartrij FINE

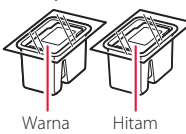

- Kabel listrik
- Setup CD-ROM untuk Windows
- Keamanan dan Informasi Penting
- Mari Memulai (petunjuk ini)

#### 2. Melepaskan Material Kemasan

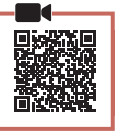

- 1 Lepaskan dan buang semua material kemasan dan pita oranye.
- 2 Buka unit pemindaian / penutup, lepaskan dan buang pita oranye serta material pelindung di dalamnya.

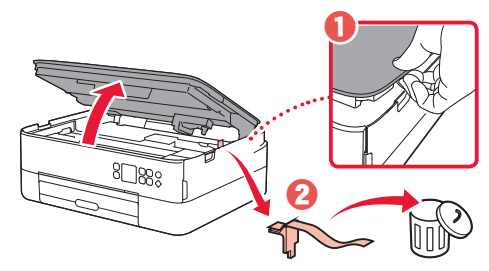

#### 3 Tutup unit pemindaian / penutup.

• Buka unit pemindaian / penutup sepenuhnya, kemudian tutup.

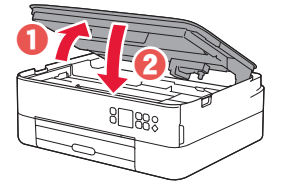

#### A Perhatian Hati-hati agar jari Anda tidak terjepit.

### 3. Menyalakan Pencetak

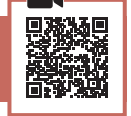

1 Hubungkan kabel listrik.

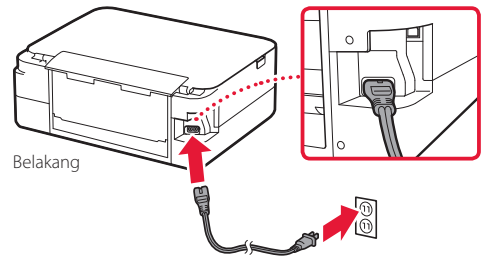

Pada saat ini, jangan hubungkan kabel lain apa pun.

2 Tekan tombol DAYA.

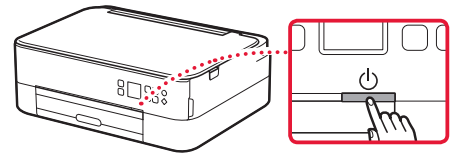

3 Gunakan tombol ▲, ▼ dan **OK** untuk memilih bahasa.

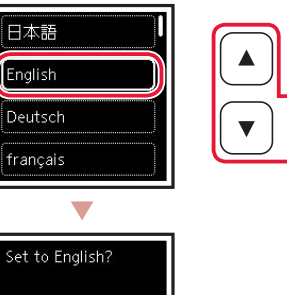

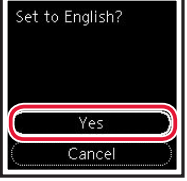

4 Tekan tombol **OK**.

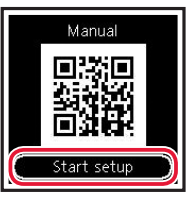

#### Penting

Pindai kode QR untuk melihat tutorial video prosedur pengesetan.

5 Gunakan tombol ▲ dan ▼ untuk memeriksa konten pada layar, kemudian tekan tombol **OK**.

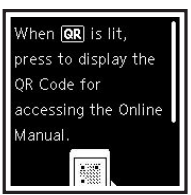

### Mengeset Pencetak

4. Memasang Kartrij FINE

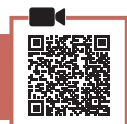

#### 1 Buka unit pemindaian / penutup.

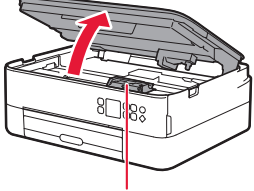

#### A Perhatian

Jangan menyentuh penahan kartrij FINE sebelum berhenti bergerak.

2 Jepit dan buka penutup pengunci kartrij tinta pada sebelah kiri.

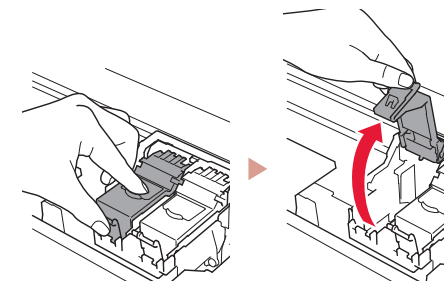

3 Keluarkan Kartrij FINE Warna dari kemasannya dan lepaskan pita pelindung.

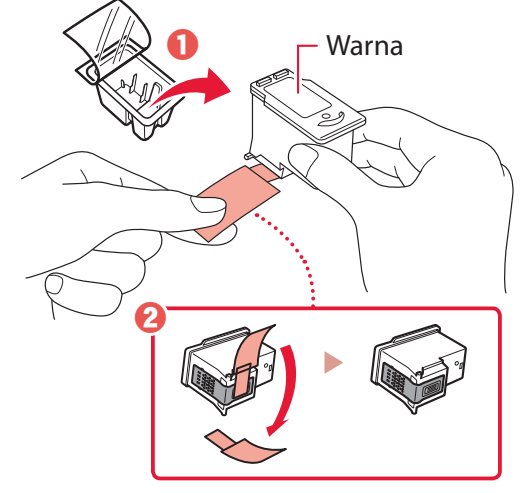

#### >>>> Penting

- Jangan sentuh tinta pada pita pelindung. Menyentuhnya dapat menodai tangan Anda atau benda di sekitarnya.
- Jangan sentuh area yang ditunjukkan pada gambar. Jika disentuh, pencetak mungkin tidak dapat mencetak dengan benar.

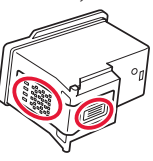

4 Pasang Kartrij FINE Warna pada penahan kartrij FINE.

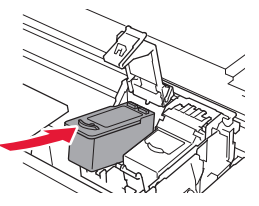

**Penting** Jangan benturkan kartrij FINE. Hal tersebut dapat menyebabkan kegagalan fungsi.

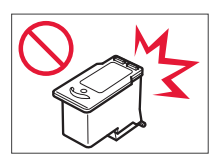

5 Tekan penutup pengunci kartrij tinta dengan mantap sampai pas ke tempatnya untuk menutup sepenuhnya.

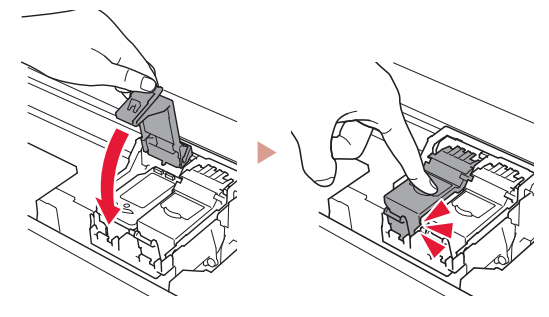

6 Ulangi langkah 2 sampai 5 dan pasang juga Kartrij FINE Hitam di sebelah kanan.

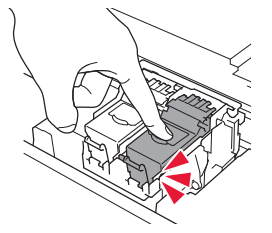

- 7 Tutup unit pemindaian / penutup.
  - Pencetak akan mulai menginisialisasi.

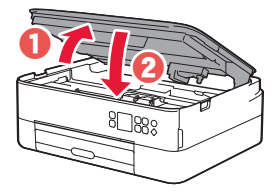

A Perhatian Hati-hati agar jari Anda tidak terjepit.

#### 5. Memuatkan Kertas

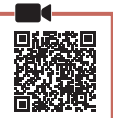

#### 1 Tekan tombol **OK**.

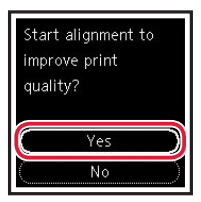

2 Keluarkan kotak kertas dari pencetak dan lepaskan penutup kotak kertas.

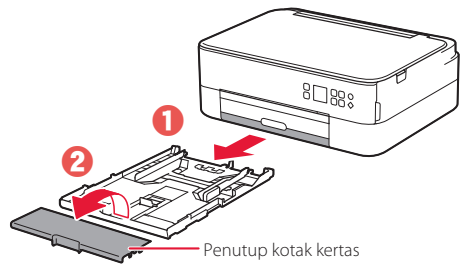

#### 3 Geser untuk membuka pemandu kertas.

 Geser pemandu kertas kanan ke ujung kanan. Jajarkan pemandu kertas bagian depan dengan tanda Letter atau A4.

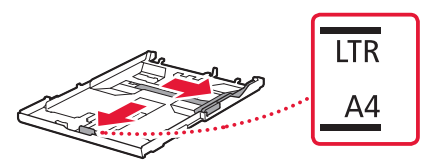

#### 4 Muatkan kertas.

- Muatkan 2 lembar atau lebih kertas biasa ukuran Letter atau A4 dengan sisi cetak menghadap ke bawah.
- Letakkan kertas merapat ke pemandu kertas bagian depan, dan paskan pemandu kertas sebelah kanan dengan lebar kertas.

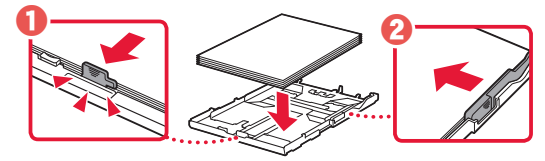

5 Pasang penutup kotak kertas dan pasang kembali kotak kertas.

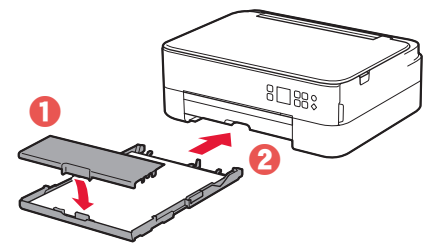

• Lihat dari samping untuk memastikan apakah tampak sama dengan gambar.

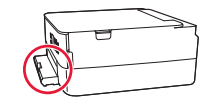

#### 6 Tarik keluar tatakan keluaran kertas.

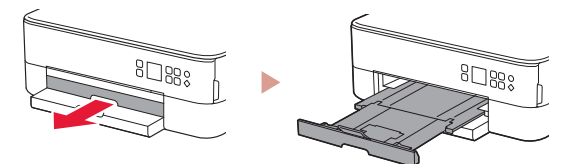

#### 7 Tekan tombol OK.

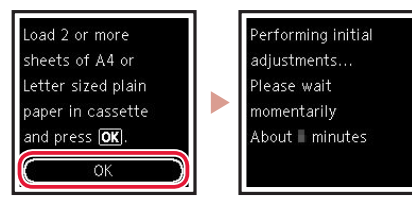

8 Tekan tombol **OK**.

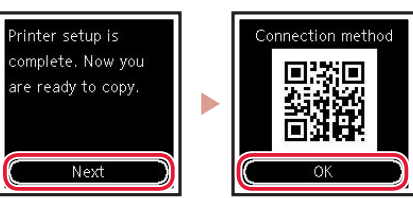

#### Penting

Pindai kode QR untuk melihat tutorial video prosedur pengesetan.

9 Periksa apakah layar berikut ini muncul.

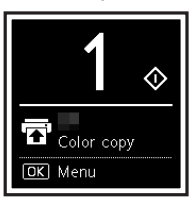

Jika Anda akan menggunakan pencetak tanpa menghubungkan perangkat lain apa pun, pengesetan kini telah selesai.

### Mengeset Pencetak

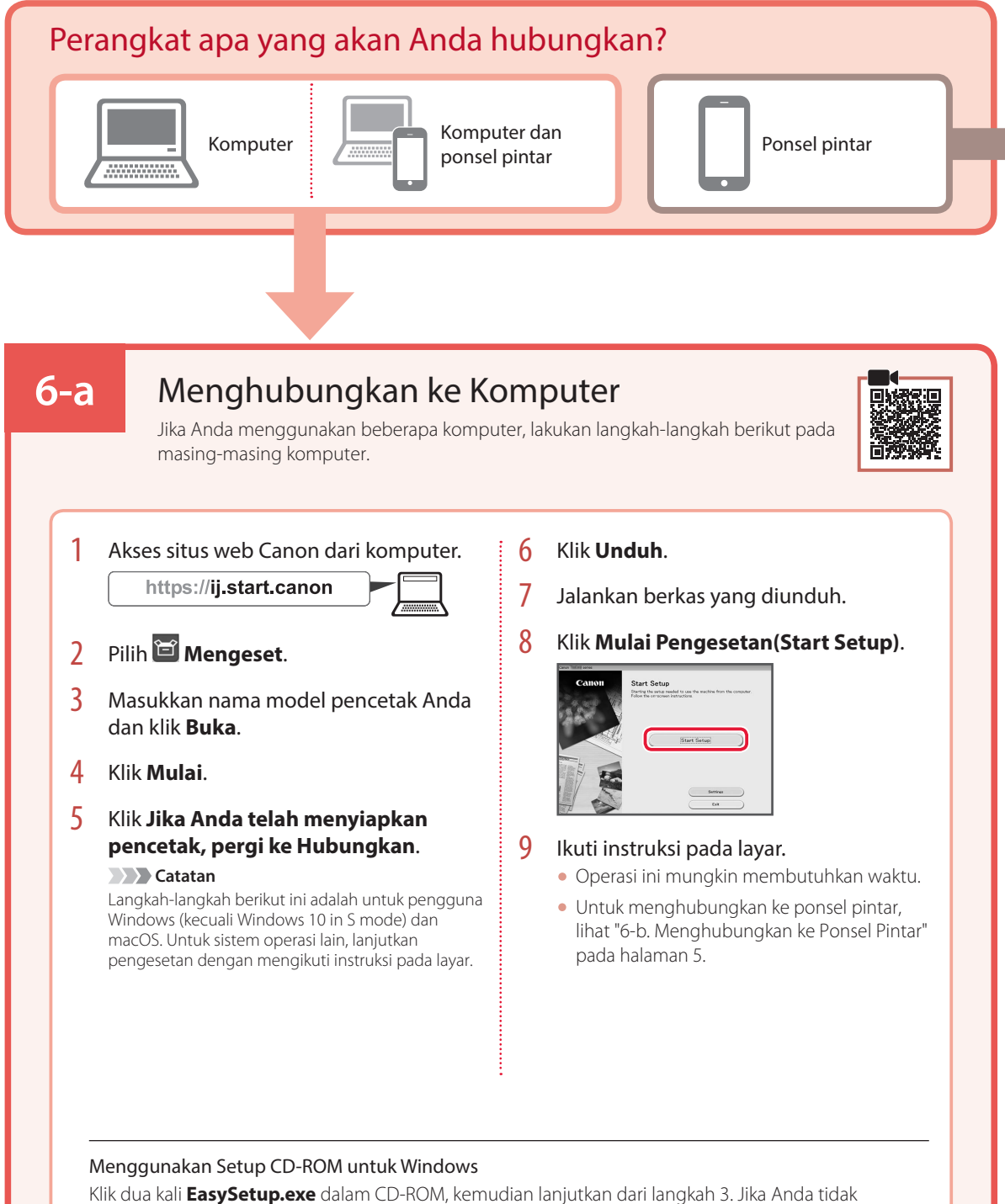

Klik dua kali **EasySetup.exe** dalam CD-ROM, kemudian lanjutkan dari langkah 3. Jika Anda tidak memiliki koneksi internet, buka folder **win** dalam CD-ROM dan klik dua kali **SETUP.exe**. Ini akan menginstal pengandar pencetak.

### 6-b

### Menghubungkan ke Ponsel Pintar

Jika Anda menggunakan beberapa ponsel pintar, lakukan langkah-langkah berikut pada masing-masing ponsel pintar.

#### Persiapkan hal-hal berikut sebelum memulai.

- 1 Aktifkan setelan Wi-Fi pada ponsel pintar Anda.
- 2 Hubungkan ponsel pintar Anda ke perute nirkabel (jika Anda memiliki perute nirkabel).
- Rujuk ke petunjuk ponsel pintar dan perute nirkabel Anda untuk detail lebih lanjut.
- 1 Instal aplikasi "Canon PRINT Inkjet/SELPHY" pada ponsel pintar Anda.
  - Pindai kode QR yang ditunjukkan di sebelah kanan untuk mengakses situs web Canon, kemudian unduh aplikasi.

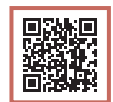

#### 2 Buka aplikasi yang telah diinstal.

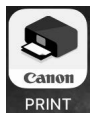

3 Ikuti instruksi pada layar aplikasi untuk menambahkan pencetak Anda.

Setelah menambahkan pencetak, Anda dapat mencetak dari ponsel pintar. Untuk mencetak foto, lihat "Memuatkan Kertas Foto" pada halaman 6.

## Memuatkan Kertas Foto

Kertas foto hanya dapat dimuatkan dalam tatakan belakang.

1 Buka penutup tatakan belakang dan panjangkan pendukung kertas.

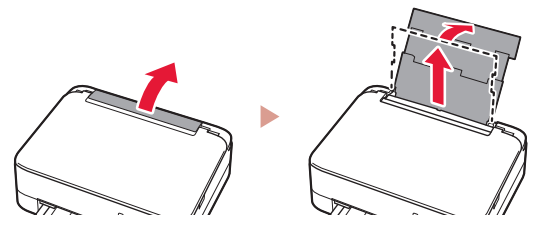

2 Buka penutup slot penyaluran dan geser pemandu kertas sebelah kanan ke ujung kanan.

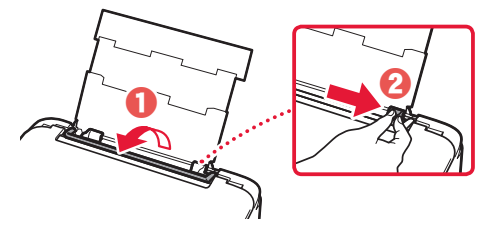

3 Muatkan beberapa lembar kertas foto dengan sisi cetak menghadap ke atas dan geser pemandu kertas di bagian samping hingga pas dengan tepi tumpukan kertas.

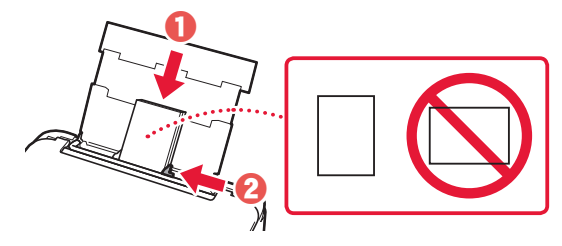

#### 4 Tutup penutup slot penyaluran.

 Ikuti instruksi pada layar untuk mengeset informasi kertas yang dimuatkan.

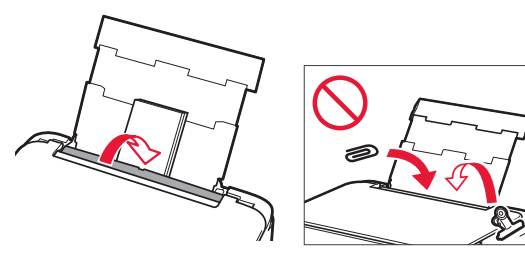

## Menyalin

- 1 Nyalakan pencetak.
- 2 Muatkan kertas biasa ukuran Letter atau A4.
- Buka penutup dokumen dan letakkan dokumen menghadap ke bawah pada platen. Jajarkan dokumen dengan tanda penjajaran ( 🔰 ).

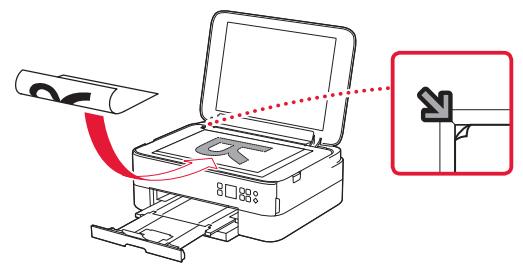

- 4 Tutup penutup dokumen.
- 5 Tekan tombol **OK**.
- 6 Pilih Setelan penyalinan(Copy settings), kemudian tekan tombol OK.
- 7 Tentukan setelan cetak menggunakan tombol
   ▲, ▼ dan OK.

| Copies 1    |  |
|-------------|--|
| Plain paper |  |
| Color copy  |  |
| ••• Others  |  |

8 Tekan tombol Mulai.

## Thiết lập máy in

### 1. Thành phần hộp

Đen

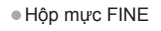

Màu

#### Dây nguồn

- CD-ROM cài đặt dành cho Windows
- Thông tin an toàn và quan trọng
- Hướng dẫn bắt đầu (hướng dẫn sử dụng này)

### 2. Tháo vật liệu đóng gói

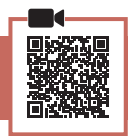

- 1 Tháo và vứt bỏ tất cả vật liệu đóng gói và băng dính màu cam.
- 2 Mở bộ quét / nắp, tháo và vứt bỏ băng dính màu cam và vật liệu bảo vệ ở bên trong.

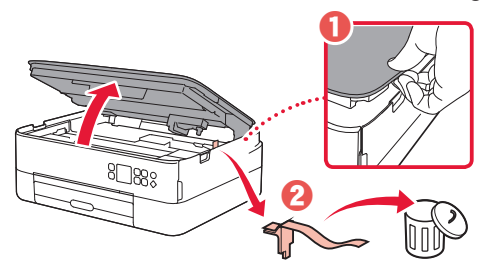

- 3 Đóng bộ quét / nắp.
  - Mở bộ quét / nắp ra hết cỡ rồi đóng lại.

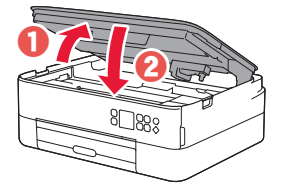

Chú ý Cẩn thận kẹt ngón tay.

### 3. Bật máy in

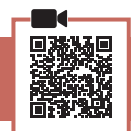

1 Kết nối dây nguồn.

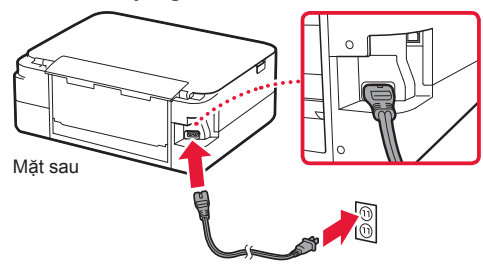

Quan trọng

Lúc này, không kết nối với bất kỳ cáp nào khác.

2 Nhấn nút BẬT.

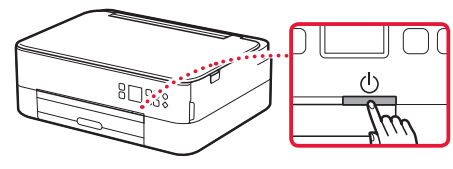

3 Sử dụng các nút ▲, ▼ và OK để chọn ngôn ngữ.

O

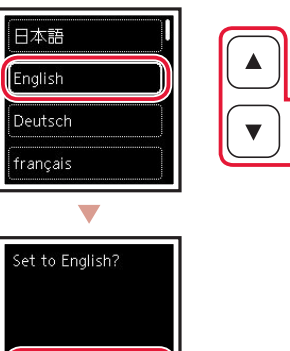

4 Nhấn nút OK.

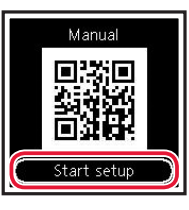

Cance

#### Quan trọng

Quét mã QR để xem video hướng dẫn về quy trình thiết lập.

5 Sử dụng các nút ▲ và ▼ để kiểm tra nội dung trên màn hình, rồi nhấn nút OK.

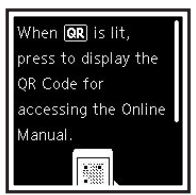

## Thiết lập máy in

### 4. Lắp Hộp mực FINE

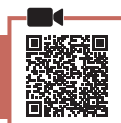

#### 1 Mở bộ quét / nắp.

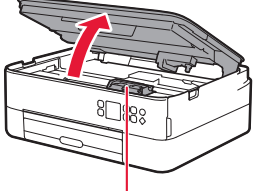

#### 🛦 Chú ý

Không chạm vào khay chứa hộp mực FINE cho đến khi khay dừng chuyển động.

2 Kẹp và mở nắp khóa hộp mực ở bên trái.

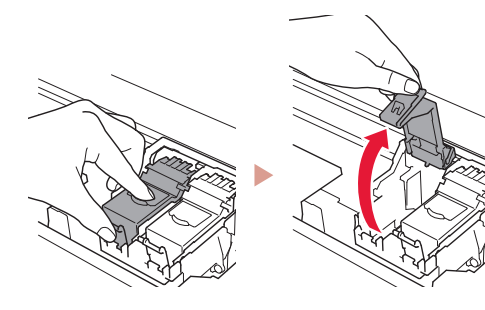

3 Tháo hộp mực FINE Màu khỏi hộp chứa và tháo băng bảo vệ.

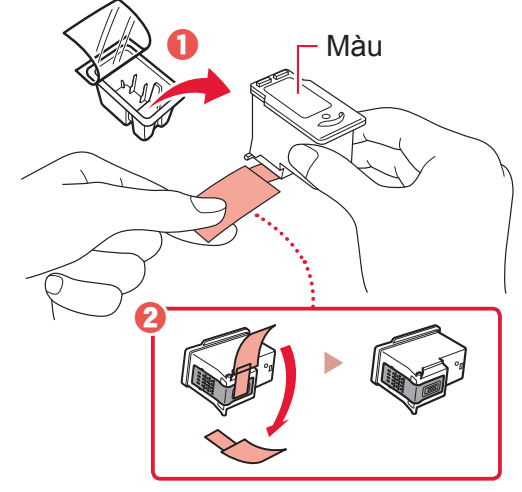

#### Quan trọng

- Không chạm vào mực trên băng bảo vệ. Mực có thể làm bẩn tay bạn hoặc các vật xung quanh.
- Không chạm vào khu vực hiễn thị trong hình. Nếu không, máy in có thể in không chính xác.

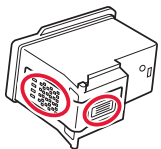

4 Đặt hộp mực FINE Màu trong khay chứa hộp mực FINE.

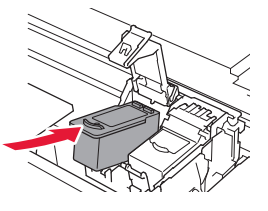

Whong đập mạnh hộp mực FINE. Làm như vậy có thể gây hỏng máy.

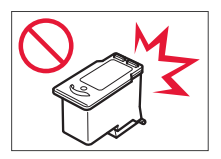

5 Ấn mạnh nắp khóa hộp mực xuống cho đến khi đóng kín nắp lại vào vị trí.

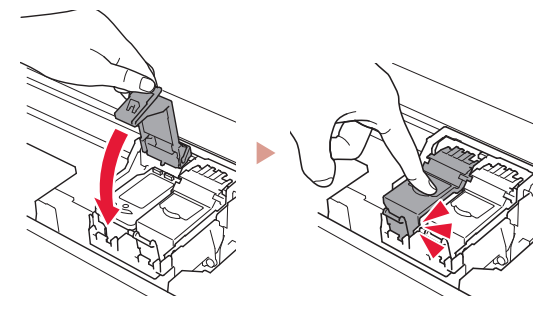

6 Lặp lại các bước 2 đến 5 và lắp hộp mực FINE Đen ở bên phải.

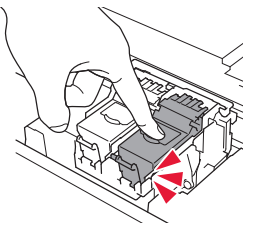

7 Đóng bộ quét / nắp.Máy in sẽ bắt đầu khởi tạo.

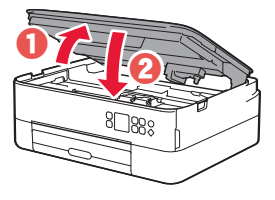

A Chú ý Cẩn thận kẹt ngón tay.

### 5. Nạp giấy

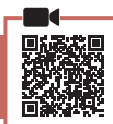

1 Nhấn nút OK.

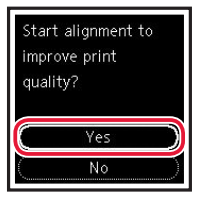

2 Tháo cát-xét khỏi máy in và tháo nắp cát-xét.

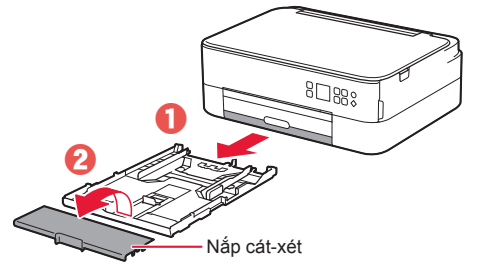

- 3 Trượt để tách các thanh dẫn giấy.
  - Trượt thanh dẫn giấy bên phải sang phía cạnh phải. Căn chỉnh thanh dẫn giấy phía trước có dấu Letter hoặc A4.

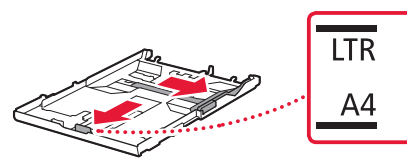

- 4 Nạp giấy.
  - Nạp từ 2 tờ giấy thường cỡ Letter hoặc A4 trở lên với mặt in úp xuống.
  - Đặt giấy theo cạnh thanh dẫn giấy phía trước và điều chỉnh thanh dẫn giấy bên phải sát với chiều rộng của giấy.

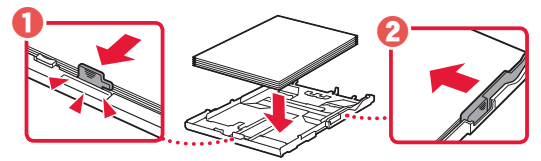

5 Lắp nắp cát-xét và thay cát-xét.

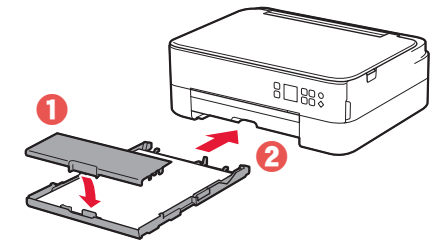

 Nhìn từ bên cạnh để xác nhận cát-xét được đặt như hình minh họa.

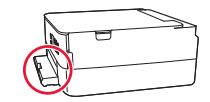

6 Kéo khay giấy ra ra.

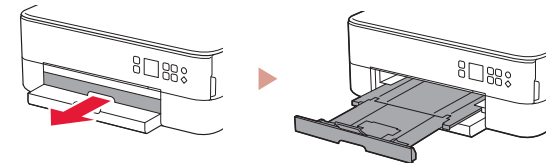

7 Nhấn nút OK.

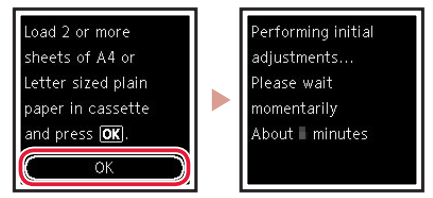

8 Nhấn nút OK.

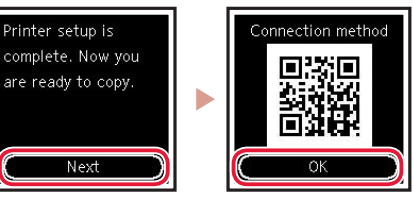

#### Quan trọng Quét mã QR để xem video hướng dẫn về quy trình thiết lập.

9 Xác nhận rằng màn hình sau đây đã xuất hiện.

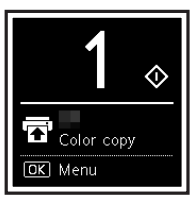

Nếu bạn muốn sử dụng máy in mà không kết nối với bất kỳ thiết bị nào khác thì tức là thiết lập đã hoàn tất.

## Thiết lập máy in

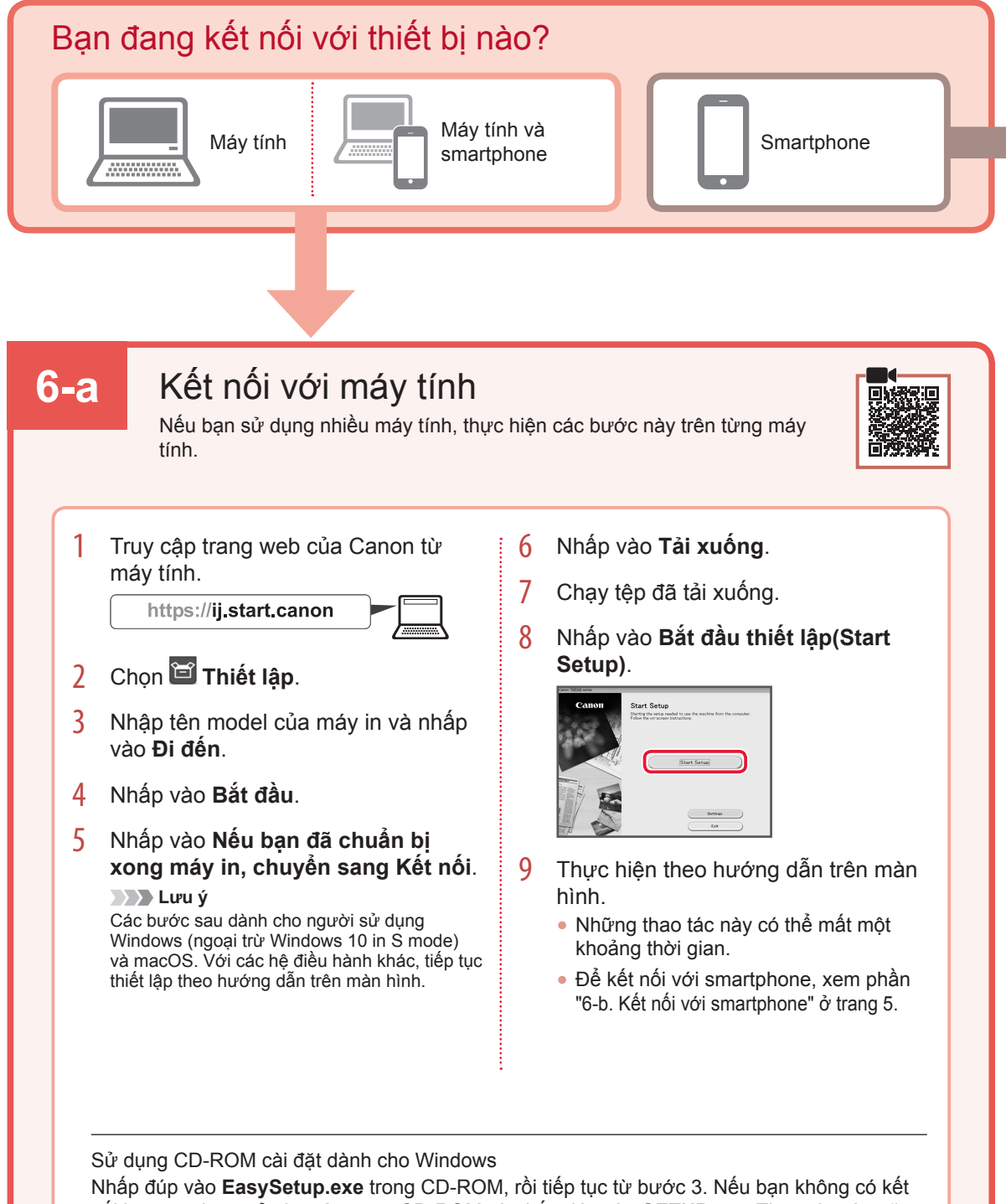

Nhấp đúp vào **EasySetup.exe** trong CD-ROM, rồi tiếp tục từ bước 3. Nếu bạn không có kết nối internet, hãy mở tệp **win** trong CD-ROM và nhấp đúp vào **SETUP.exe**. Thao tác này sẽ cài đặt trình điều khiển máy in.

## 6-b

## Kết nối với smartphone

Nếu bạn sử dụng nhiều smartphone, thực hiện các bước này trên từng smartphone.

#### Chuẩn bị như sau trước khi bắt đầu.

1 Bật cài đặt Wi-Fi trên smartphone.

2 Kết nối smartphone với bộ định tuyến không dây (nếu bạn có bộ định tuyến không dây).

Tham khảo hướng dẫn sử dụng smartphone và bộ định tuyến không dây để tìm hiểu thêm chi tiết.

- Cài đặt ứng dụng "Canon PRINT Inkjet/SELPHY" trên smartphone.
   Quét mã QR hiển thị ở bên phải để truy cập trang web của Canon, rồi tải xuống ứng dụng.
- 2 Mở ứng dụng đã cài đặt.

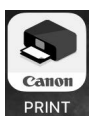

3 Thực hiện theo các hướng dẫn trên màn hình trong ứng dụng để thêm máy in.

Sau khi thêm máy in, bạn có thể in từ smartphone của mình. Để in ảnh, xem phần "Nạp giấy ảnh" ở trang 6.

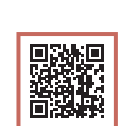

## Nạp giấy ảnh

Chỉ có thể nạp giấy ảnh trong khay sau.

1 Mở nắp khay sau và mở rộng giá đỡ giấy ra.

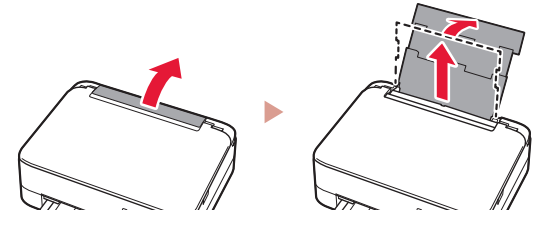

2 Mở nắp khe nạp và trượt thanh dẫn giấy bên phải sang tận cùng bên phải.

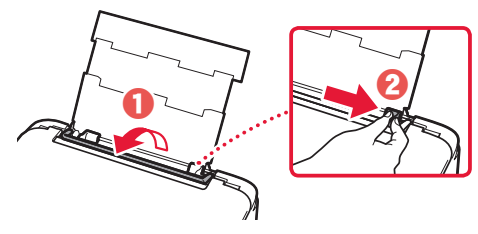

3 Nạp một vài tờ giấy ảnh với mặt in hướng lên trên và trượt thanh dẫn giấy bên cạnh sát vào cạnh của chồng giấy.

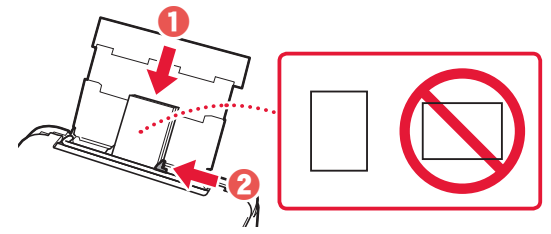

- 4 Đóng nắp khe nạp.
  - Thực hiện theo hướng dẫn trên màn hình để cài đặt thông tin cho giấy đã nạp.

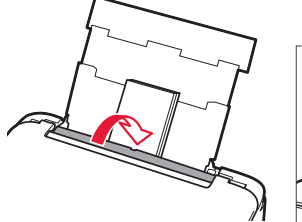

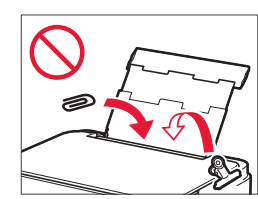

## Sao chụp

- Bật máy in.
- 2 Nạp giấy thường cỡ Letter hoặc A4.
- 3 Mở nắp tài liệu và đặt tài liệu úp xuống trên màn quét. Căn chỉnh tài liệu theo dấu căn chỉnh ( ).

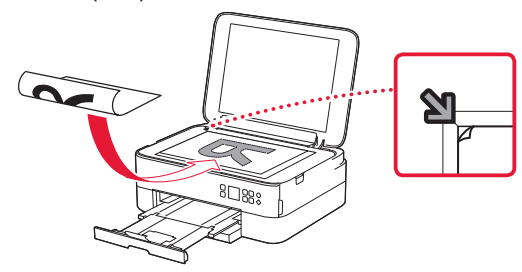

- 4 Đóng nắp tài liệu.
- 5 Nhấn nút OK.
- 6 Chọn Cài đặt sao(Copy settings), rồi nhấn nút OK.
- 7 Chỉ định cài đặt in bằng các nút ▲, ▼ và OK.

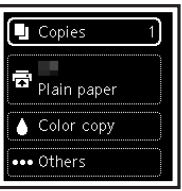

8 Nhấn nút Bắt đầu.

## 設定印表機

### 1. 包裝箱內的物品

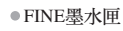

彩色

- ●電源線
- ●適用於Windows的安裝光碟
- ●安全與重要資訊
- ●入門指南(本手冊)

### 2. 移除包裝材料

黑色

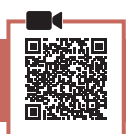

- 1 移除並處理所有包裝材料和橙色膠帶。
- 2 開啟掃描單元/機蓋,移除並處理內部的橙色 膠帶和保護材料。

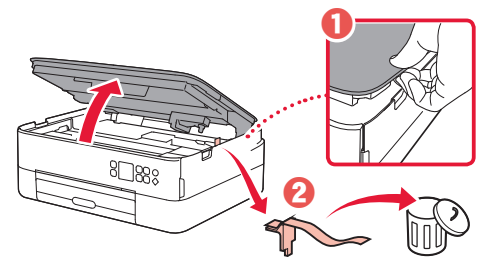

- 3 關閉掃描單元/機蓋。
  - 完全開啟掃描單元/機蓋,然後關閉。

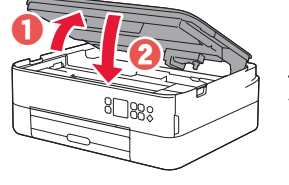

▲ 注意 當心手指。

3. 開啟印表機

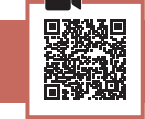

連接電源線。

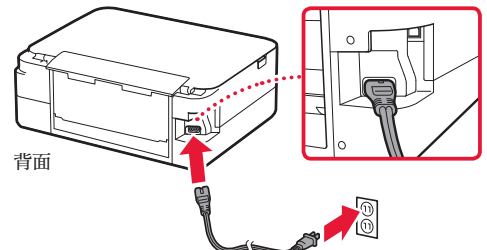

▶▶▶ 重要事項

此時,請勿連接任何其他電纜線。

2 按**電源**按鈕。

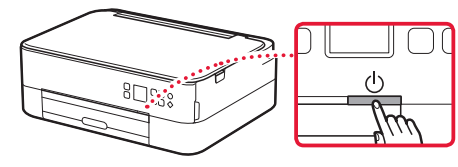

3 使用▲、▼和OK按鈕選擇語言。

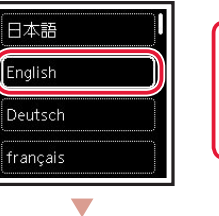

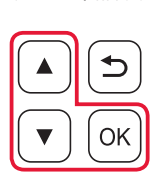

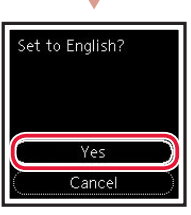

#### 4 按**OK**按鈕。

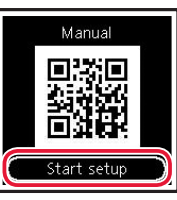

#### >>> 重要事項

掃描QR代碼,可取得設定步驟的影片教學課程。

5 使用▲和▼按鈕查看螢幕內容,然後按OK 按鈕。

| When <b>QR</b> is lit, |
|------------------------|
| press to display the   |
| QR Code for            |
| accessing the Online   |
| Manual.                |
|                        |
|                        |

## 設定印表機

### 4. 安裝FINE 墨水匣

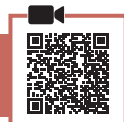

1 開啟掃描單元/機蓋。

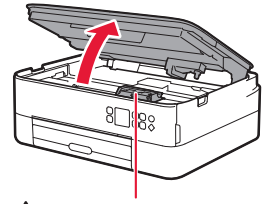

▲ 注意 FINE 墨水匣固定座停止移動前請勿觸摸。

2 捏合並開啟左側的墨水匣鎖定蓋。

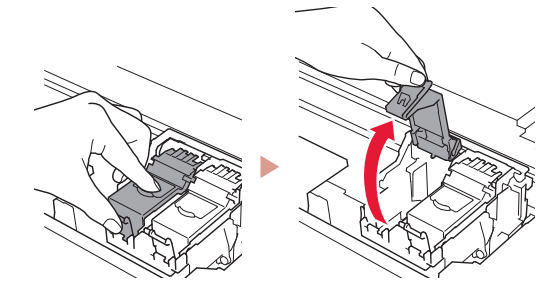

3 從包裝盒中取出彩色FINE 墨水匣並移除保護 膠帶。

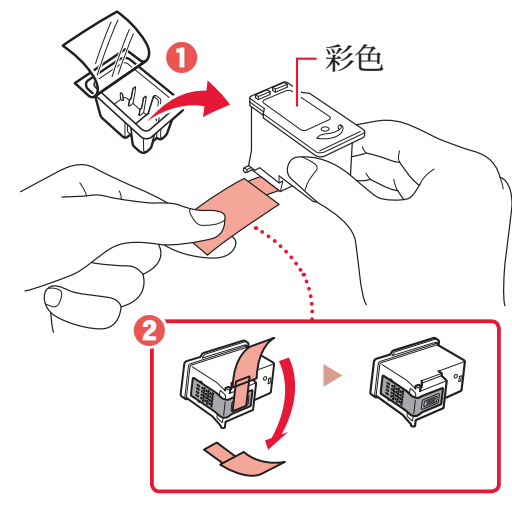

#### >>> 重要事項

- 請勿觸摸保護膠帶上的墨水。否則會弄髒手或問圍的物件。
- 請勿觸摸圖中所示的區域。否則印表 機可能無法正確列印。

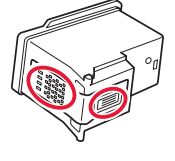

4 將彩色FINE 墨水匣安裝到FINE 墨水匣固定 座中。

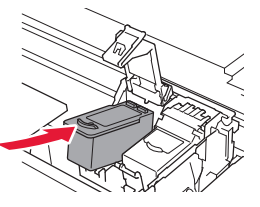

▶▶▶ 重要事項 請勿碰撞FINE 墨水匣。否則 可能造成故障。

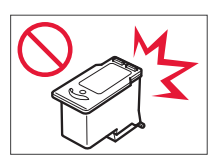

5 適當用力向下按墨水匣鎖定蓋直至其卡入到 位,以將其完全關閉。

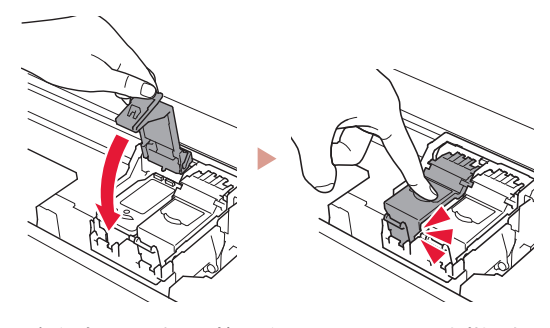

6 重複步驟2到5,將黑色FINE 墨水匣安裝到 右側。

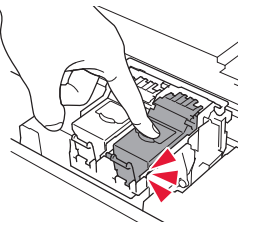

7 關閉掃描單元/機蓋。
 • 印表機將開始初始化。

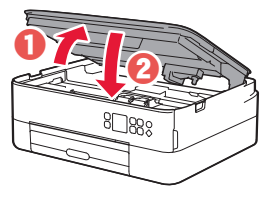

▲ 注意 當心手指。

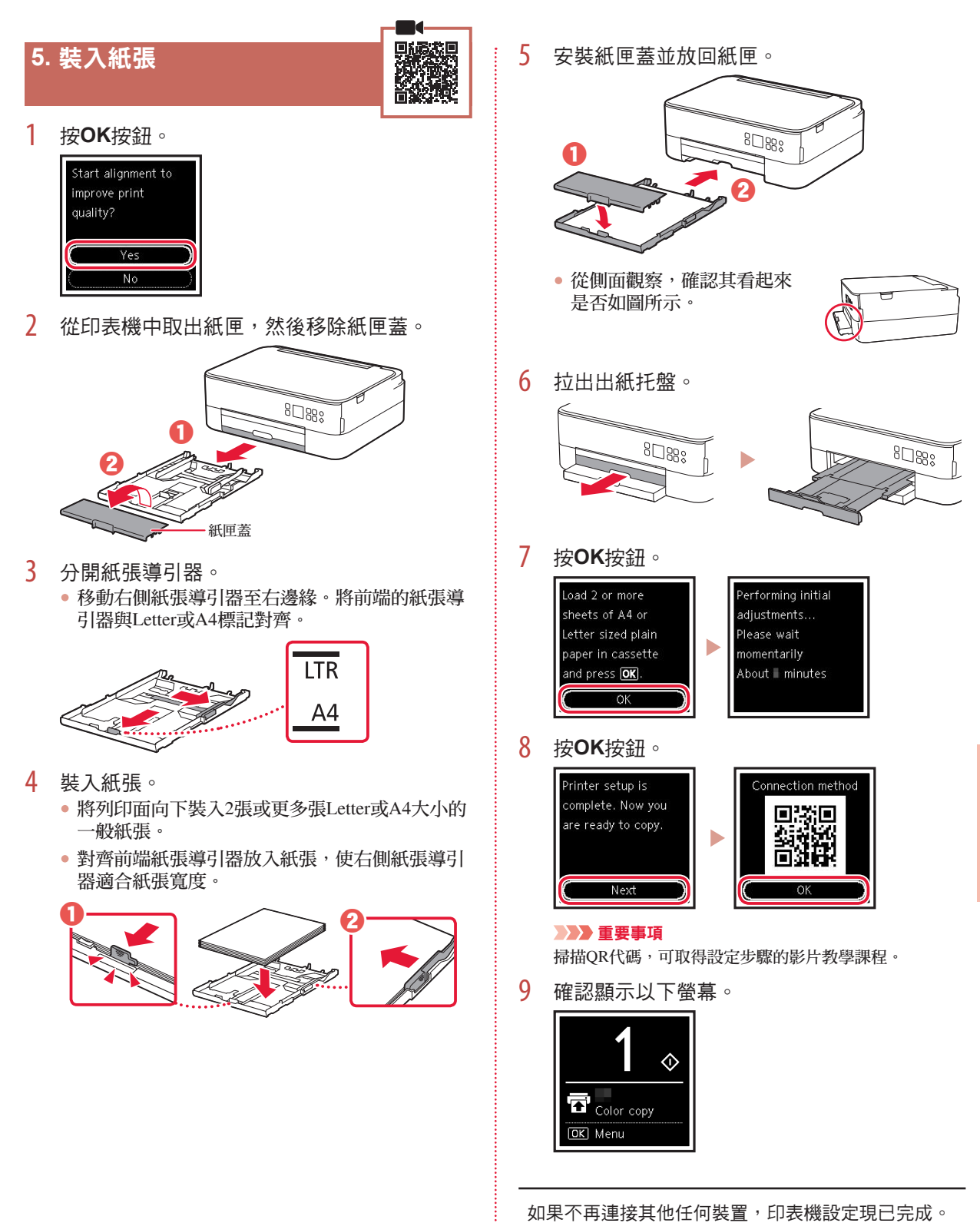

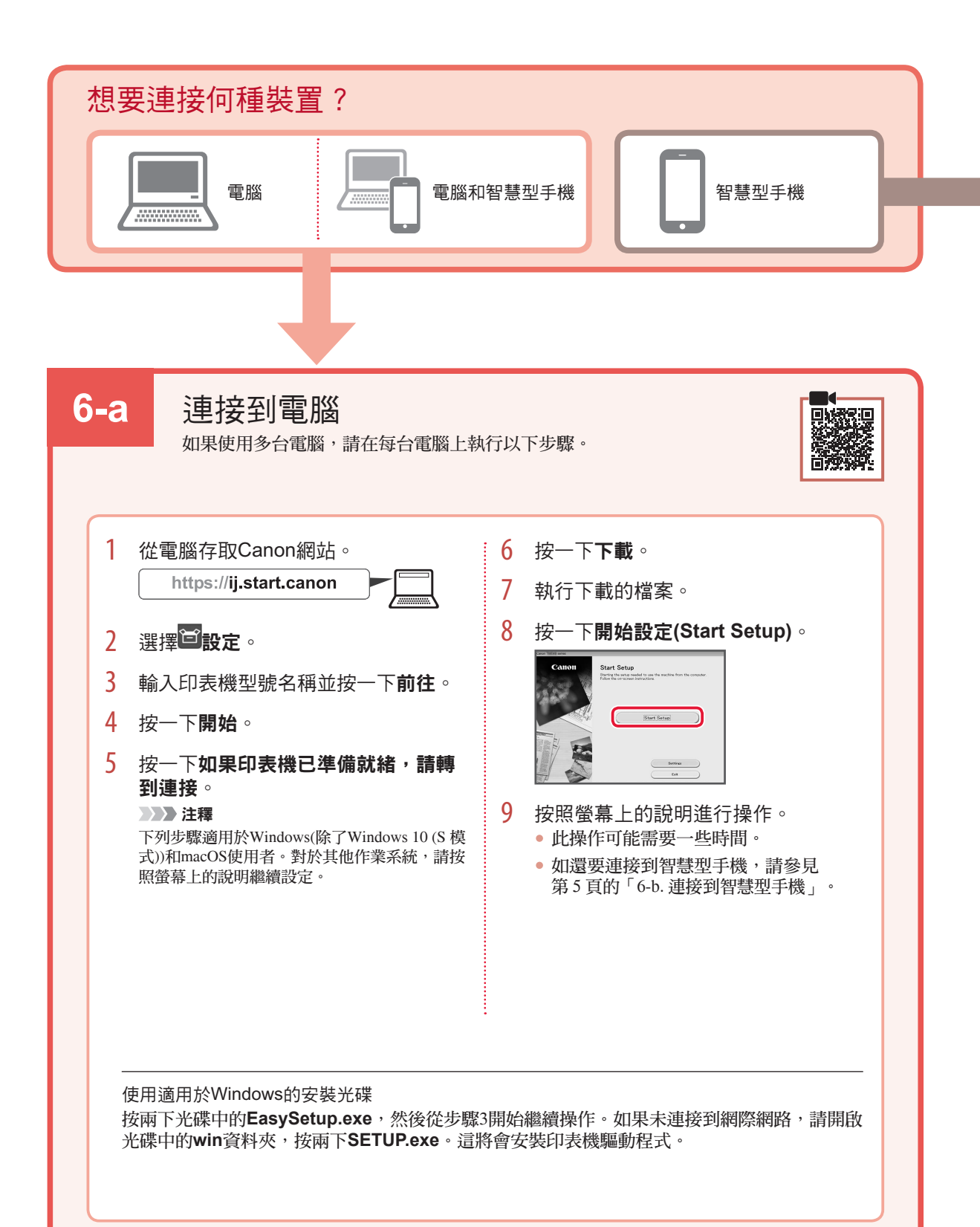

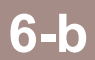

### 連接到智慧型手機

如果使用多部智慧型手機,請在每部智慧型手機上執行以下步驟。

開始操作前請進行以下準備工作。

1 啟用智慧型手機上的Wi-Fi設定。

2將智慧型手機連接到無線路由器(如果有無線路由器)。

關於更多詳細資訊,請參閱智慧型手機和無線路由器的手冊。

在智慧型手機上安裝應用程式「Canon PRINT Inkjet/SELPHY」。
 掃描右側所示的QR代碼存取Canon網站,然後下載應用程式。

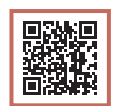

2 開啟已安裝的應用程式。

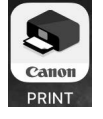

3 按照應用程式螢幕上的說明新增印表機。

新增印表機後,可以從智慧型手機進行列印。 要列印相片,請參見第6頁的「裝入相片紙」。

## 裝入相片紙

相片紙僅可以裝入後端托盤。

1 開啟後端托盤蓋並延長托紙架。

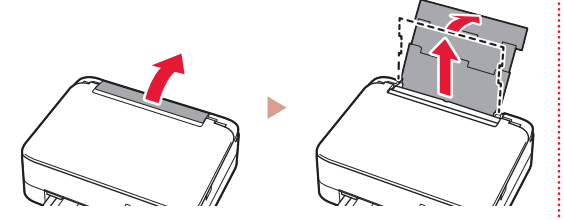

2 開啟送紙槽蓋板,然後移動右側紙張導引器至 最右端。

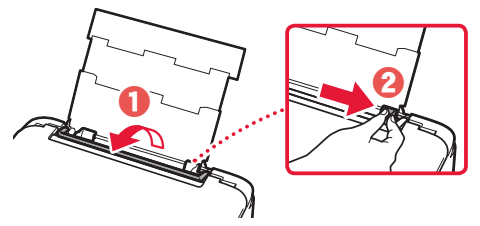

3 將列印面向上裝入幾張相片紙,然後移動側面 紙張導引器使其緊靠紙疊邊緣。

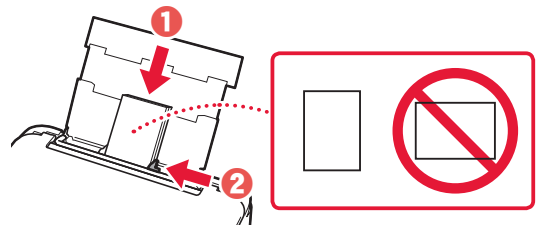

4 關閉送紙槽蓋板。按照螢幕上的說明設定已裝入紙張的資訊。

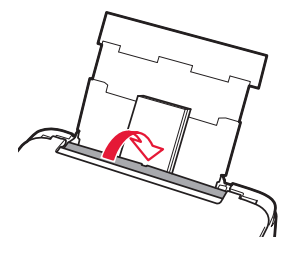

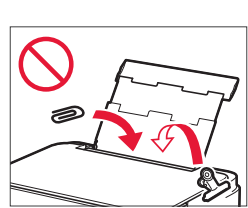

## 影印

- 1 開啟印表機。
- 2 裝入Letter或A4大小的一般紙張。
- 3 開啟文件蓋板,然後在原稿玻璃上,面朝下放入文件。將文件與校準標記()對齊。

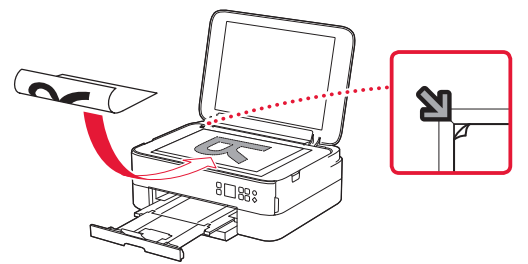

- 4 關閉文件蓋板。
- 5 按**OK**按鈕。
- 6 選擇影印設定(Copy settings),然後按OK 按鈕。
- 7 使用▲、▼和OK按鈕指定列印設定。

| 🕒 Cop            | pies     | 1) |
|------------------|----------|----|
| 🖬 <sub>Pla</sub> | in paper |    |
| 💧 Col            | or copy  | )  |
| ••• Oth          | ners     | ]  |

8 按啟動按鈕。

# 프린터 설정하기

### 1. 상자 내용물

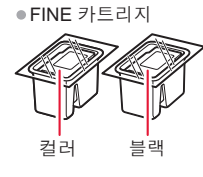

- 전원 코드 • Windows용 Setup CD-ROM
- ●안전 및 중요 정보
- ●입문 가이드(이 설명서)

### 2. 포장 재료 제거하기

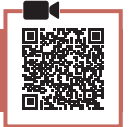

- 1 포장 재료와 오렌지색 테이프를 모두 제거하여 버립니다.
- 스캔 유닛/커버를 열고 내부의 오렌지색 2 테이프와 보호 재료를 제거하여 버립니다.

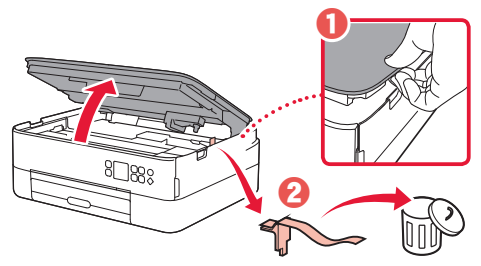

3 스캔 유닛/커버를 닫습니다. • 스캔 유닛/커버를 완전히 열었다가 닫으십시오.

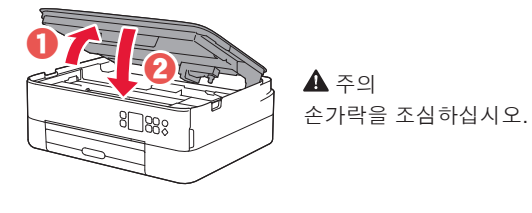

3. 프린터 켜기

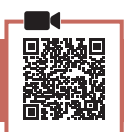

1 전원 코드를 연결합니다.

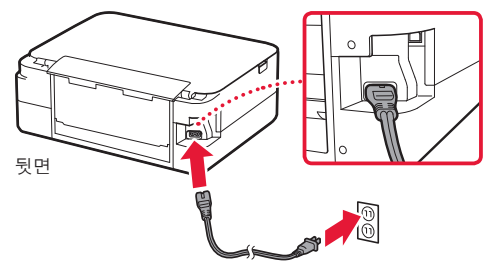

#### >>> 중요

이때에는 다른 케이블을 연결하지 마십시오.

2 전원(ON) 버튼을 누릅니다.

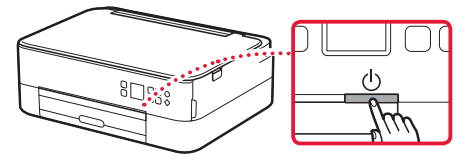

3 ▲, ▼ 및 OK 버튼을 사용하여 언어를 선택합니다.

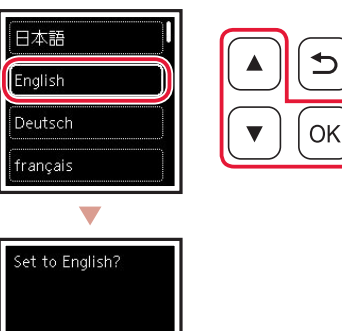

OK 버튼을 누릅니다. 4

Yes Cancel

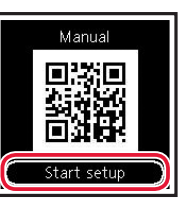

#### >>> 중요

QR 코드를 스캔하여 설정 절차에 대한 비디오 자습서를 참조하십시오.

5 ▲ 및 ▼ 버튼을 사용하여 화면의 내용을 확인한 다음 OK 버튼을 누릅니다.

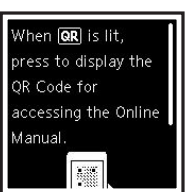

한귀어

## 프린터 설정하기

### 4. FINE 카트리지 설치하기

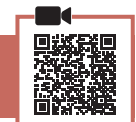

1 스캔 유닛/커버를 엽니다.

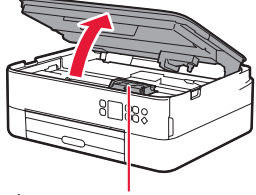

🛕 주의

FINE 카트리지 홀더가 이동을 멈출 때까지 만지지 마십시오.

2 왼쪽의 잉크 카트리지 잠금 커버를 집어 엽니다.

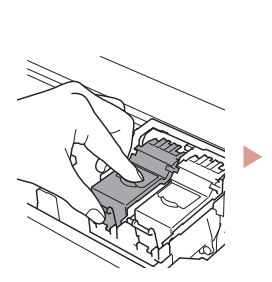

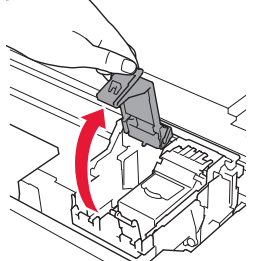

3 컬러 FINE 카트리지를 포장에서 꺼내어 보호 테이프를 제거합니다.

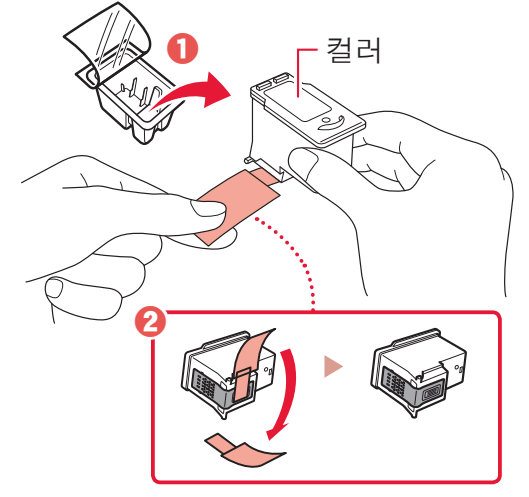

#### 🔊 🔊 중요

- 보호 테이프의 잉크에 닿지 않도록 하십시오. 손이나 주변 물체가 더러워질 수 있습니다.
- 그림에 표시된 부분을 만지지 마십시오. 만질 경우 프린터가 올바르게 인쇄하지 못할 수 있습니다.

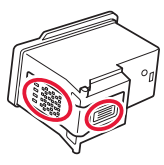

4 컬러 FINE 카트리지를 FINE 카트리지 홀더에 설치합니다.

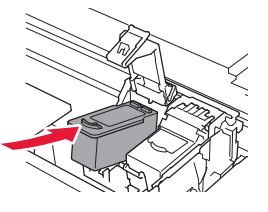

>>>> 중요 FINE 카트리지가 부딪히지 않게 하십시오. 부딪히면 고장 날 수 있습니다.

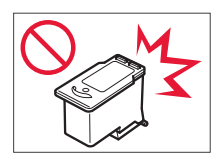

5 잉크 카트리지 잠금 커버를 딸깍 소리를 내며 제자리에 끼워질 때까지 아래로 확실하게 눌러 완전히 닫습니다.

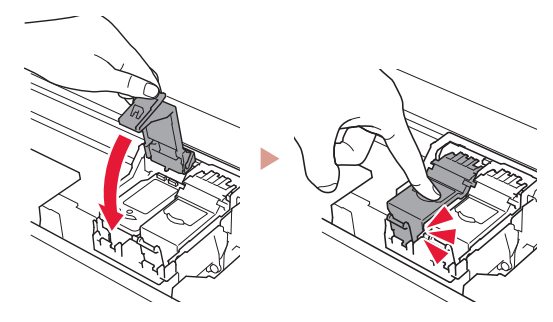

6 2~5단계를 반복하여 블랙 FINE 카트리지를 오른쪽에 설치합니다.

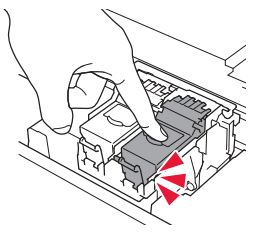

7 스캔 유닛/커버를 닫습니다.• 프린터가 초기화를 시작합니다.

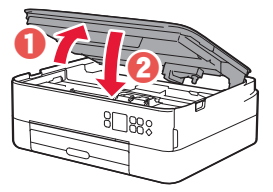

▲ 주의 손가락을 조심하십시오.

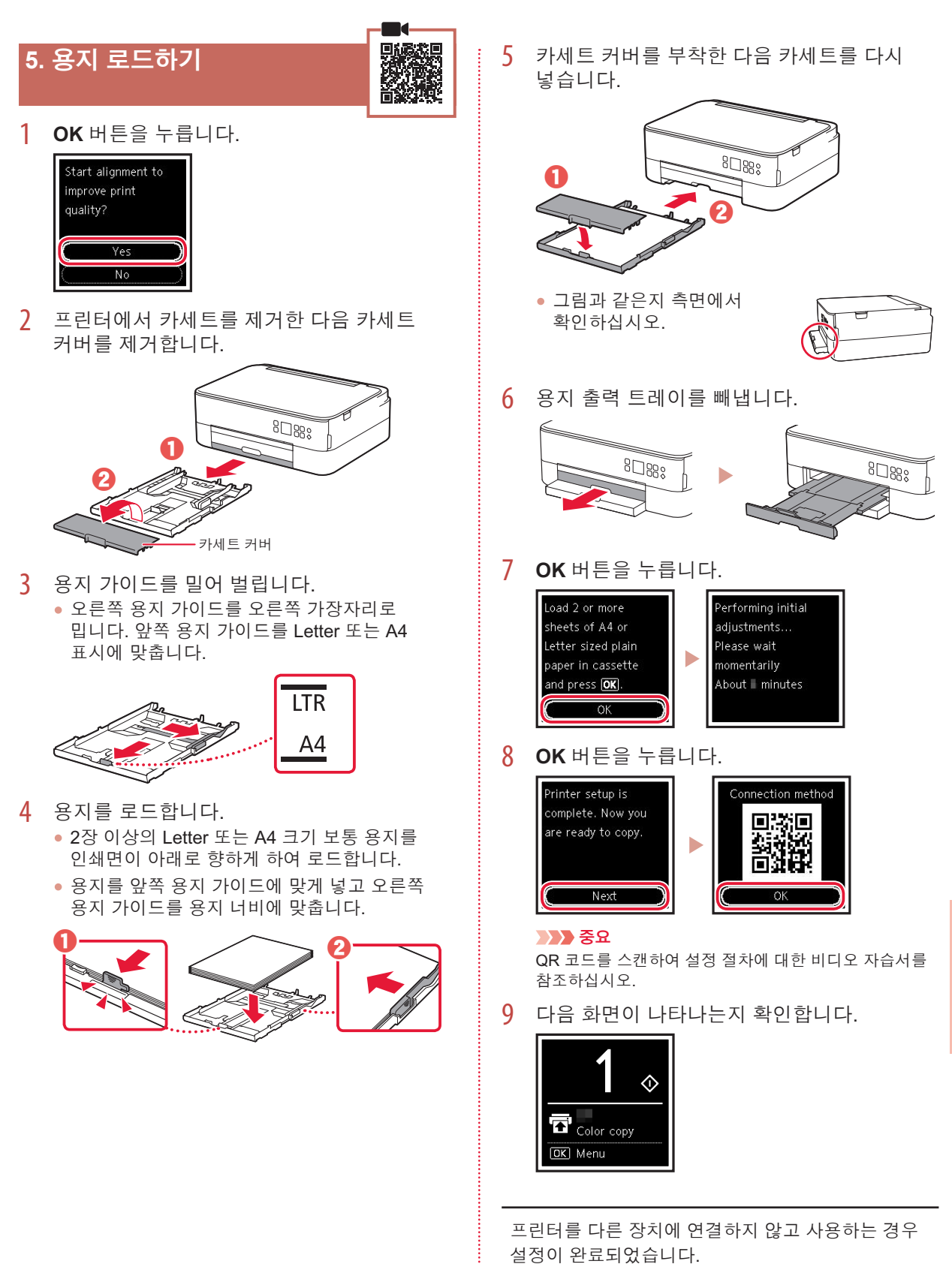

프린터 설정하기

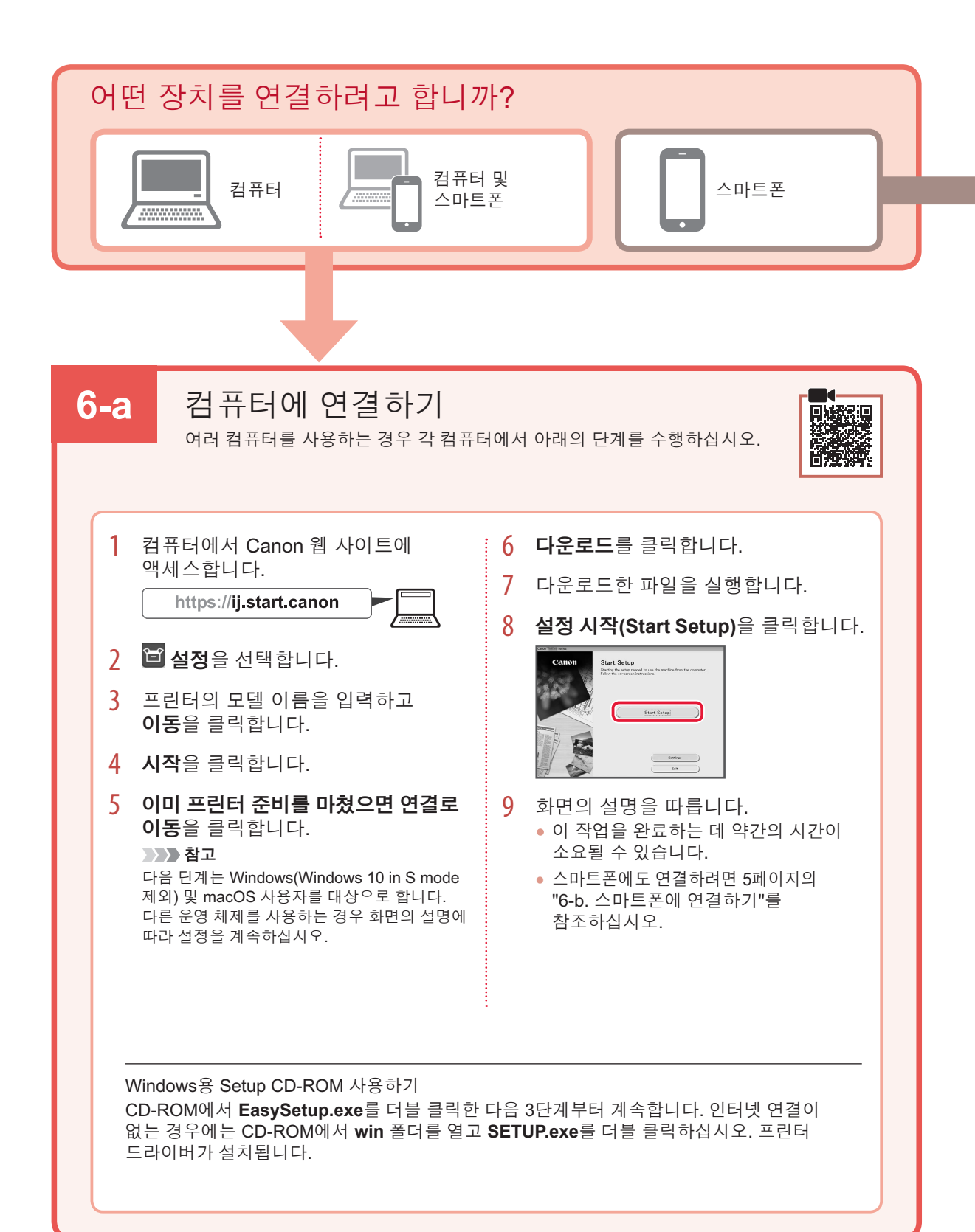

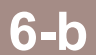

### 스마트폰에 연결하기

여러 스마트폰을 사용하는 경우 각 스마트폰에서 아래의 단계를 수행하십시오.

시작하기 전에 다음을 준비하십시오.

1 스마트폰에서 Wi-Fi 설정을 활성화하십시오.

2 스마트폰을 무선 라우터에 연결하십시오(무선 라우터가 있는 경우).

더 자세한 내용은 스마트폰과 무선 라우터의 설명서를 참조하십시오.

 1 스마트폰에 "Canon PRINT Inkjet/SELPHY" 앱을 설치합니다.
 오른쪽에 표시된 QR 코드를 스캔하여 Canon 웹 사이트에 액세스한 다음 앱을 다운로드합니다.

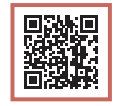

2 설치한 앱을 엽니다.

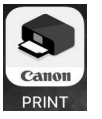

3 앱 화면의 설명에 따라 프린터를 추가합니다.

프린터를 추가한 후 스마트폰에서 인쇄할 수 있습니다. 사진을 인쇄하려면 6페이지의 "포토 용지 로드하기"를 참조하십시오.

## 포토 용지 로드하기

포토 용지는 뒷면 트레이에만 로드할 수 있습니다.

 뒷면 트레이 커버를 열고 용지 받침대를 펼칩니다.

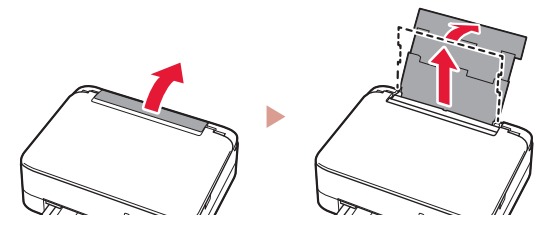

2 용지 공급 슬롯 커버를 열고 오른쪽의 용지 가이드를 오른쪽 끝으로 밉니다.

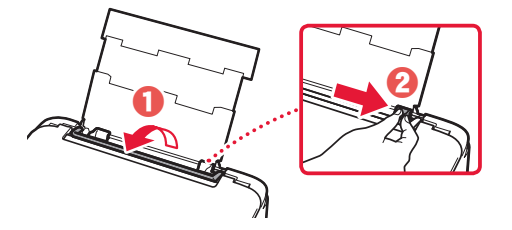

3 여러 장의 포토 용지를 인쇄면이 위로 향하게 하여 로드하고 측면의 용지 가이드를 용지 더미의 가장자리에 맞게 밉니다.

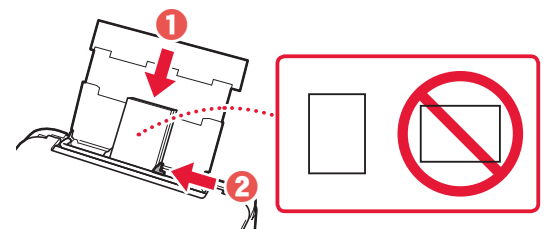

용지 공급 슬롯 커버를 닫습니다.
화면의 설명에 따라 로드한 용지에 대한 정보를 설정하십시오.

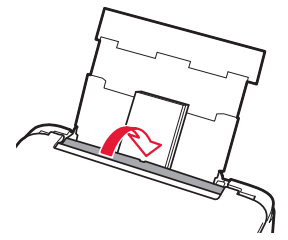

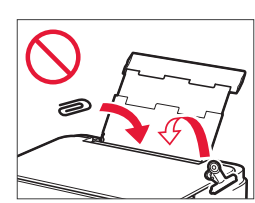

## 복사하기

- 1 프린터를 켭니다.
- 2 Letter 또는 A4 크기의 보통 용지를 로드합니다.
- 3 문서 커버를 열고 복사할 면이 아래로 향하게 하여 문서를 평판 위에 놓습니다. 문서를 맞춤 표시(↘)에 맞춥니다.

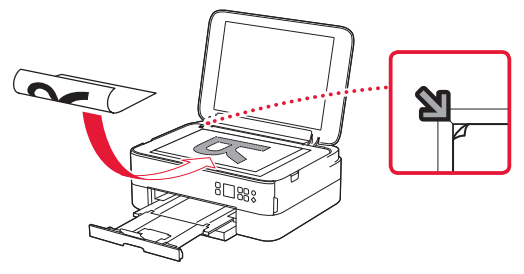

- 4 문서 커버를 닫습니다.
- 5 OK 버튼을 누릅니다.
- 6 복사 설정(Copy settings)을 선택한 다음 OK 버튼을 누릅니다.
- 7 ▲, ▼ 및 OK 버튼을 사용하여 인쇄 설정을 지정합니다.

|     | Copies 1    |
|-----|-------------|
| F   | Plain paper |
| ٥   | Color copy  |
| ••• | Others      |

8 시작(Start) 버튼을 누릅니다.

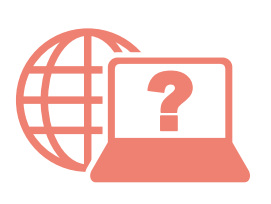

Access Online Manual

Akses Petunjuk Daring

存取線上手冊

เข้าถึงคู่มือออนไลน์

Truy cập Hướng dẫn sử dụng trực tuyến

온라인 설명서에 액세스

From your browser

#### จากเบราว์เซอร์ของคุณ

Dari browser Anda

Từ trình duyệt của bạn

從瀏覽器

브라우저에서

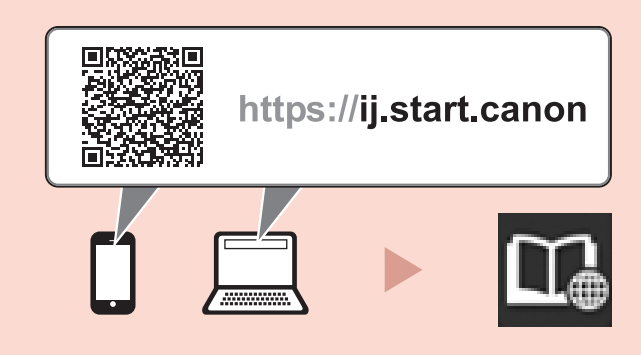